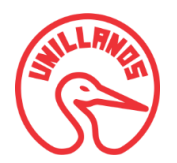

MANUAL DE USUARIO SIINDI-CNA-FCS "Sistema de Información para Indicadores del CNA para Programas de Grado de la Facultad de Ciencias de la Salud de la Universidad de los Llanos" *Modulo Dirección Programa* 

> ANDREA CATALINA GUEVARA TRUJILLO (Código: 160002515) DANIEL ENRIQUE MEDINA REINA (Código: 160002521)

UNIVERSIDAD DE LOS LLANOS FACULTAD DE CIENCIAS BÁSICAS E INGENIERÍA INGENIERÍA DE SISTEMAS VILLAVICENCIO, META 2015

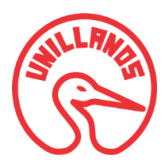

# TABLA DE CONTENIDO

| 1. | INTRODUCCIÓN                                                        | 4  |
|----|---------------------------------------------------------------------|----|
| 2. | Pasos para poder acceder al Modulo Programa de SIINDI-CNA-FCS       | 5  |
| 3. | Perfiles de Usuario para Ingreso al Sistema                         | 7  |
| 4. | Perfiles de Usuario Estudiante                                      | 9  |
|    | 4.1. Iniciar sesión como Usuario Estudiante:                        | 9  |
|    | 4.2. Página de inicio estudiantes                                   | 10 |
|    | 4.2.1. Evaluación de cursos por parte de los estudiantes            | 10 |
|    | 4.3. Iniciar sesión como Usuario Dirección Programa:                | 12 |
|    | 4.4. Página de inicio Usuario Dirección Programa                    | 13 |
|    | 4.5. Opción Estudiante                                              | 14 |
|    | 4.5.1. Opción Crear nuevo estudiante                                | 14 |
|    | 4.5.4. Opción buscar                                                | 16 |
|    | 4.5.5. Opción mostrar número de registros por pagina                | 16 |
|    | 4.6 Opción Periodo Académico                                        | 17 |
|    | 4.6.1. Opción crear nuevo periodo                                   | 17 |
|    | 4.7. Opción Grupo                                                   | 18 |
|    | 4.7.1. Opción Crear nuevo grupo                                     | 19 |
|    | 4.8. Opción Inscripción                                             | 21 |
|    | 4.8.1. Opción crear una nueva inscripción                           | 22 |
|    | 4.9. Opción Rotación                                                | 23 |
|    | 4.9.1. Opción crear una nueva rotación                              | 24 |
|    | 4.10. Opción Prácticas                                              | 25 |
|    | 4.10.1. Opción crear una nueva practica                             | 26 |
|    | 4.10.2. Inscribir un estudiante al grupo de rotaciones de prácticas | 31 |
|    | 4.10.3. Evaluar una practica                                        | 32 |
|    | 4.10.4. Opción editar una practica                                  | 36 |
|    | 4.11. Opción Preguntas                                              |    |
|    | 4.12. Opción Homologaciones                                         | 40 |
|    | 4.12.1. Opción Crear nueva homologación                             | 40 |
|    | 4.12.2. Opción editar homologación                                  | 43 |
|    | 4.13. Opción Graficas                                               | 44 |
|    | 4.13.1. Graficas Encuesta Evaluación de cursos                      | 44 |
|    | 4.13.2. Graficas Homologaciones                                     | 46 |

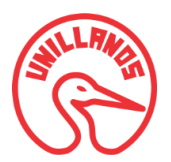

| 4          | I.14. Usuario Administrador del Sistema | 47 |
|------------|-----------------------------------------|----|
|            | 4.14.1. Crear Usuario                   | 48 |
|            | 4.14.2. Editar Usuario                  | 50 |
|            | 4.14.3. Borrar Usuario                  |    |
| 5.         | REFERENCIAS                             |    |
| <b>v</b> . |                                         |    |

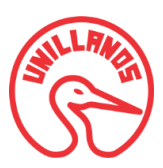

# 1. INTRODUCCIÓN

Actualmente hay un creciente interés en las instituciones de educación superior no solo de la región si no del país, en obtener acreditación voluntaria mediante la resolución del Ministerio de Educación Nacional, para lograr el reconocimiento por parte del estado de la calidad de sus programas académicos.

Un sistema de Información Universitario, permite desarrollar soluciones informáticas y prestar servicios que contribuyan a mejorar la gestión de los datos que manejan estas instituciones, de forma segura, íntegra y confiable permitiéndoles optimizar la información necesaria para cumplir con cada uno de los factores que intervienen en el proceso de acreditación de alta calidad.

Las instituciones de educación superior que poseen programas con acreditación de alta calidad obtienen múltiples beneficios tanto para ella como para sus docentes, estudiantes y egresados; dado que se adquiere un mayor reconocimiento por la credibilidad de sus programas educativos, fortalece sus relaciones con el estado y con otras instituciones de educación superior acreditadas, aumenta su visibilidad nacional y en el exterior, facilita la cooperación internacional para el desarrollo de la formación, la investigación y la proyección social, asegura que los programas cursados sean de calidad y respondan a las necesidades de formación entre otras. [1]

SIINDI-CNA-FCS es un Sistema de Información para el seguimiento de los diferentes procesos requeridos para la renovación de registro calificado y acreditación de alta calidad para la Facultad de Ciencias de la Salud de la Universidad de los Llanos.

Este manual de usuario está orientado a la explicación detallada de las funcionalidades del Módulo Dirección Programa, el cual es parte integral de SIINDI-CNA-FCS; este módulo contempla los procesos Agregar estudiantes, Inscripción de estudiantes a un curso, Crear grupos de cursos, Crear periodos académicos, Crear rotaciones, Diligenciar plan de prácticas formativas, Evaluar prácticas formativas, Evaluar cursos, Generar encuestas, Manejo de homologaciones, Generación de gráficas de evaluación de cursos y homologaciones y Manejo de permisos de Usuarios.

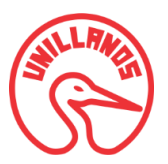

### 2. Pasos para poder acceder al Modulo Programa de SIINDI-CNA-FCS

Para una mejor experiencia en el uso del Sistema de Información SIICNA, acceda preferiblemente a alguno de los siguientes navegadores:

- Google Chrome 18
- Internet Explorer 9
- Firefox 12
- Opera 11.6
- Safari 5.1
- Maxthon 3.37

En esta oportunidad se utilizara el navegador Google Chrome.

Luego, en la barra de direcciones ingrese la siguiente dirección:

http://190.60.95.14/calidad/index.html

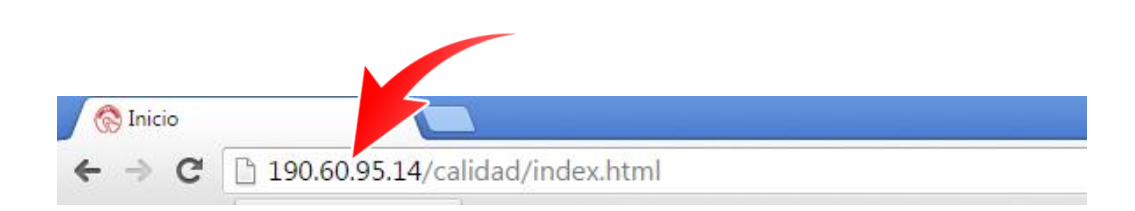

Al ingresar la URL en su navegador de preferencia, será redirigido a la página principal de la Facultad de Ciencias de la Salud de la Universidad de Llanos; donde podrá acceder al Módulo Programa de la aplicación **SIINDI-CNA-FCS**, dando clic en la opción *"Programa"* del menú que podrá encontrar al lado izquierdo de la página, como se muestra en la siguiente imagen:

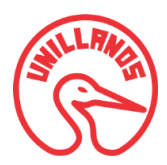

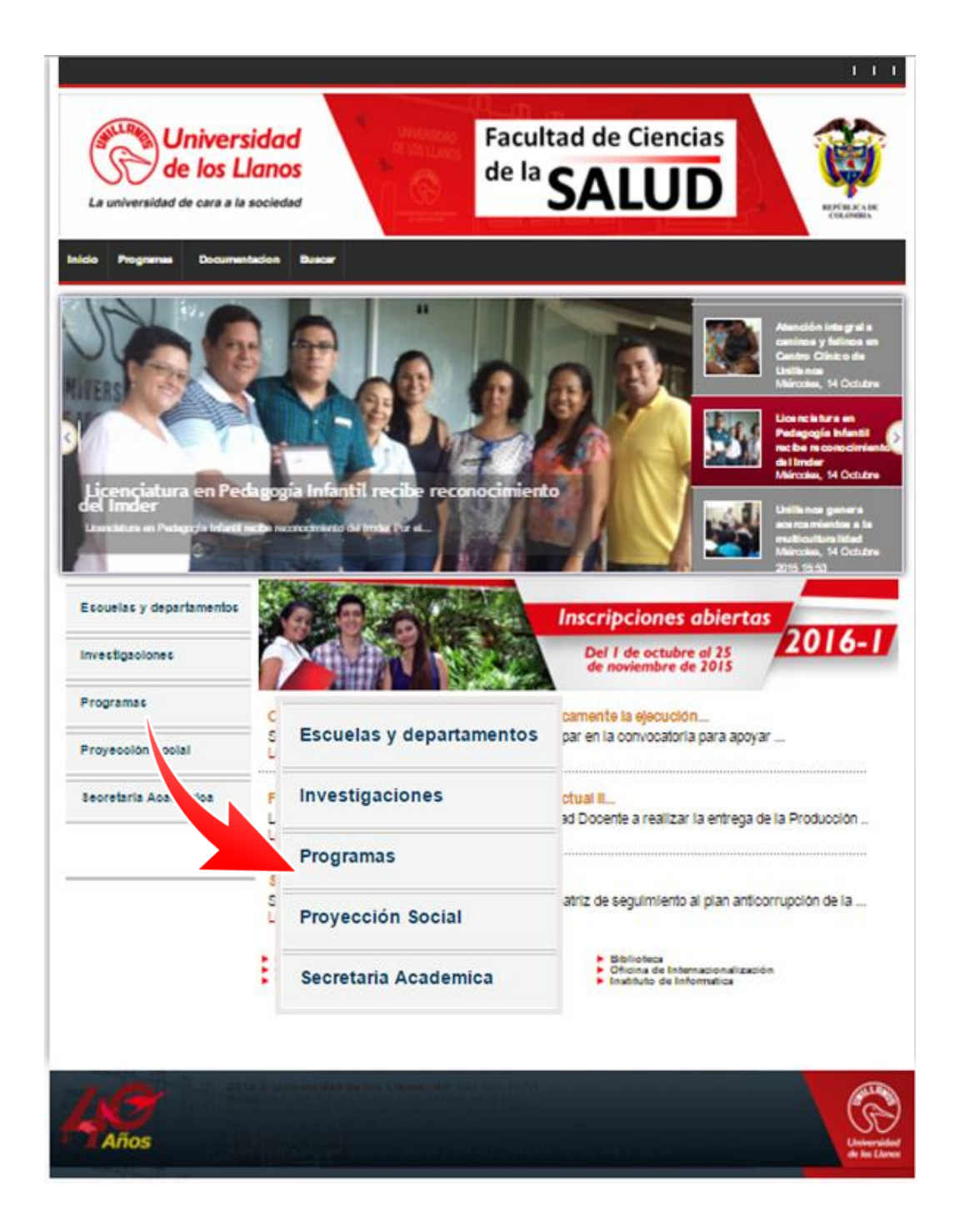

Después de que de clic en la opción "Programa" será enviado a la pantalla de login de la aplicación como se muestra en la siguiente imagen:

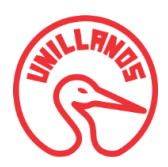

| Usuario:  | Email    |  |
|-----------|----------|--|
| Password: | Password |  |

Dependiendo del perfil de usuario se podrá acceder a determinados módulos del sistema, en este manual de usuario se explicaran los perfiles de usuario que tiene el Módulo Dirección Programa.

### 3. Perfiles de Usuario para Ingreso al Sistema

A este módulo solo pueden acceder los usuarios de:

- ✓ Usuarios Estudiantes que se encuentren matriculados a dichos programas.
- ✓ Usuarios Dirección de programa de la Facultad de Ciencias de la Salud
- ✓ Usuario Administrador del Sistema

A continuación se explicara de manera gráfica los procesos fundamentales que intervienen en el Módulo Dirección Programa, para tener una mayor claridad de su uso.

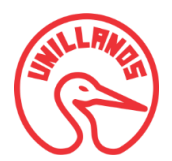

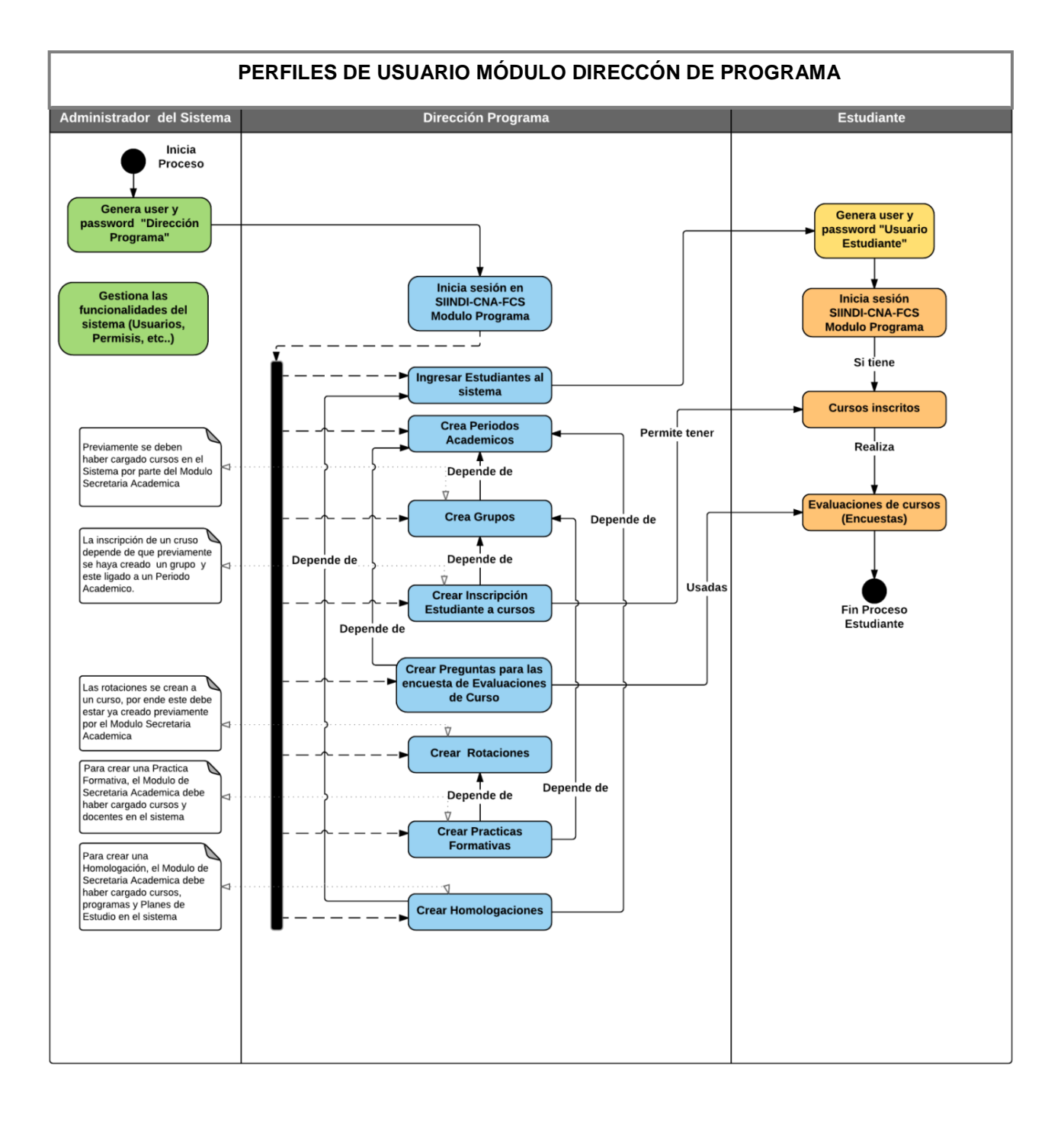

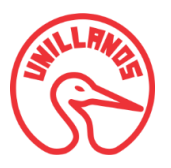

#### 4. Perfiles de Usuario Estudiante

#### 4.1. Iniciar sesión como Usuario Estudiante:

Para ingresar a la aplicación, debe contar con un nombre de usuario y contraseña válidos; aparecerá en la pantalla un recuadro como el que se ve a continuación:

| Usuario:  | andrea.guevara@unillanos.edu.co |
|-----------|---------------------------------|
| Password: |                                 |

En la primera casilla digite su correo electrónico institucional (Eje: nombre.apellido@unillanos.edu.co), en la segunda casilla digite su documento de identificación y haga clic en el botón "*Ingresar*".

Una vez haya iniciado sesión, se cargara la página de inicio de la aplicación, allí aparecerá su nombre en la parte superior derecha, y podrá salir de la plataforma dando clic en la opción *"Cerrar Sesión".* 

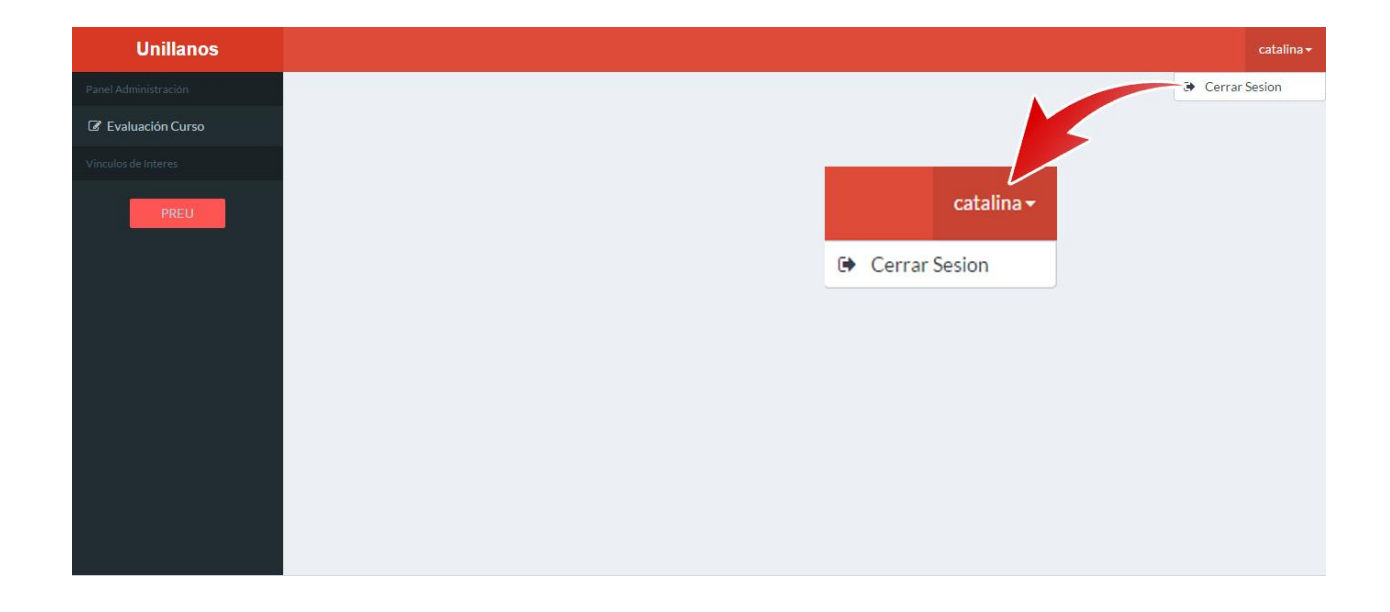

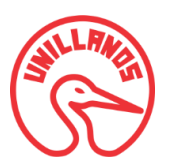

### 4.2. Página de inicio estudiantes

Una vez ha ingresado a la aplicación, podrá acceder a la opción *encuesta* que se encuentra en el menú vertical titulado "Panel Administración" ubicado al lado izquierdo de la página; para comenzar la evaluación de los cursos que tiene inscritos, de clic en el botón *"Evaluación Curso".* 

| Unillanos                   |                    | catalina <del>-</del> |
|-----------------------------|--------------------|-----------------------|
| Panel Administración        |                    |                       |
| C Evaluación Curso          |                    |                       |
| Vincolos de Interes<br>PREU | C Evaluación Curso |                       |

### 4.2.1. Evaluación de cursos por parte de los estudiantes

Al ingresar al menú encuesta, aparecerá un listado de los cursos que tiene inscritos en el periodo académico que cursa actualmente, como se presenta a continuación.

| 🕼 Cursos a Evaluar                            |           |
|-----------------------------------------------|-----------|
| Nombre del Curso                              | Evaluar   |
| Gestión del Cuidado y Servicios de Enfermeria | ✓ Evaluar |
| Fundamentos y Tecnicas para el Cuidado II     | Evaluar 🗸 |

En la columna derecha aparecerá el botón "*Evaluar*" correspondiente a cada curso que tenga inscrito. Al hacer clic sobre este botón se abrirá la encuesta, para evaluar el respectivo curso seleccionado.

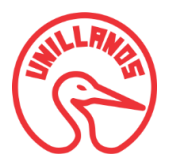

Aparece entonces, un listado de preguntas correspondientes a la evaluación que realizara. Seleccione en cada una de las preguntas la opción deseada y haga clic en el botón "*Siguiente*".

| 🕼 🔰 Evaluación de Curso por Parte de Estudiantes                                           |         |              |               |             |
|--------------------------------------------------------------------------------------------|---------|--------------|---------------|-------------|
|                                                                                            |         |              | ← Anterior    | Siguiente 🔶 |
| Preguntas                                                                                  | Siempre | Casi siempre | Algunas veces | Nunca       |
| ¿Considera que la justificación es coherente con las unidades temáticas del curso ?        | ۲       | 0            | 0             | 0           |
| ¿El propósito del curso es coherente con su formación profesional ?                        | 0       | 0            | ۲             | 0           |
| ¿Las dimensiones de las competencias fueron tenidas en cuenta en el desarrollo del curso ? | 0       | ۲            | 0             | •           |

Cuando termine de constestar las preguntas, encontrará un cuadro de texto donde puede digitar las observaciones correspondientes a este curso, de clic en el boton "Siguiente" para continuar.

| 🕼 Evaluación de Curso por Parte de Estudiantes |                        |
|------------------------------------------------|------------------------|
|                                                | ← Anterior Siguiente → |
| Observaciones al Curos:                        |                        |
|                                                |                        |
|                                                |                        |

Para terminar el proceso de evaluación del curso, digite en el cuadro de texto las sugerencias que crea concernientes y de clic en el botón "*Guardar*".

| 🕼 Evaluación de Curso por Parte de Estudiantes |                     |
|------------------------------------------------|---------------------|
|                                                | ← Anterior Finish → |
| Sugerencias al Curso                           | ]                   |
|                                                |                     |
| Guardar                                        |                     |

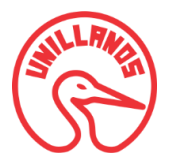

Inmediatamente será retornado a la pantalla que contiene el listado de los cursos que puede evaluar. El proceso de la evaluación del curso seleccionado se dará por terminado cuando aparezca una pestaña emergente indicando que la evaluación fue guardada con éxito y el botón del curso cambiara como "**Ya** *evaluado*" impidiendo que vuelva a evaluar el curso, es decir, que el botón verde cambie a color azul.

| Las evaluación fue guardada!                  | ×             |
|-----------------------------------------------|---------------|
| Cursos a Evaluar                              |               |
| Nombre del Curso                              | Evaluar       |
| Gestión del Cuidado y Servicios de Enfermeria | ✓ Ya evaluado |
| Fundamentos y Tecnicas para el Cuidado II     | ✓ Evaluar     |

Para finalizar el proceso de encuesta, todos los cursos que aparezcan como inscritos deben haber sido evaluados y estos aparecerán con el botón "**Ya evaluado**", como se muestra en la siguiente imagen.

| ☑ Cursos a Evaluar                            |               |
|-----------------------------------------------|---------------|
| Nombre del Curso                              | Evaluar       |
| Gestión del Cuidado y Servicios de Enfermeria | ✓ Ya evaluado |
| Fundamentos y Tecnicas para el Cuidado II     | Va evaluado   |

#### 4.3. Iniciar sesión como Usuario Dirección Programa:

Para ingresar a la aplicación, debe contar con un nombre de usuario y contraseña válidos; aparecerá en la pantalla un recuadro como el que se ve a continuación:

| Usuario   |                                 |
|-----------|---------------------------------|
| Usuano.   | marta.guerrero.unillanos.edu.co |
| Password: |                                 |

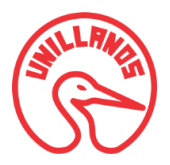

En la primera casilla digite el correo electrónico que le haya sido asignado por la universidad, en la segunda casilla digite su documento de identificación y haga clic en el botón "*Ingresar*".

Una vez haya iniciado sesión, se cargara la página de inicio de la aplicación, allí aparecerá su nombre en la parte superior derecha, y podrá salir de la plataforma dando clic en la opción *"Cerrar Sesión".* 

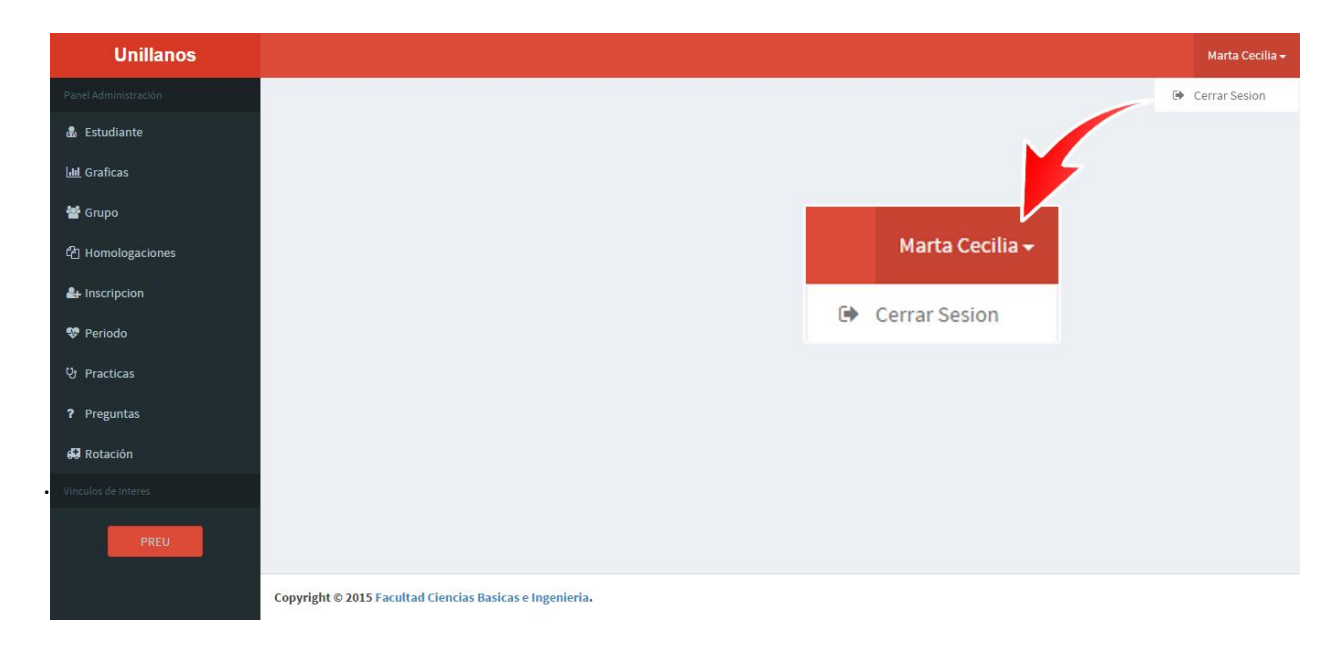

### 4.4. Página de inicio Usuario Dirección Programa

Una vez ha ingresado a la aplicación, el Usuario Dirección de Programa tendrá acceso a las opciones que aparecen en el menú vertical titulado *Panel Administración* ubicado al lado izquierdo de la página como se observa a continuación.

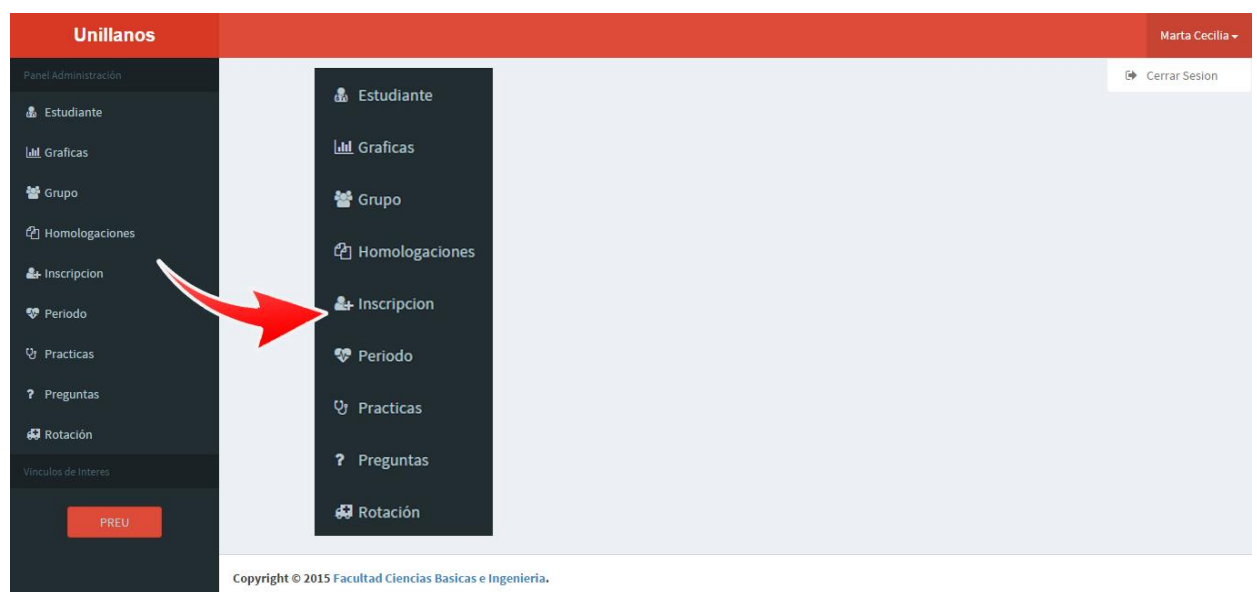

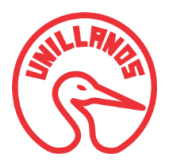

Cada una de estas opciones se explicara con detalle a continuación.

### 4.5. Opción Estudiante

Cuando haga clic en la opción "*Estudiante*" del menú, aparecerá un listado de todos los estudiantes que están registrados al sistema, como se observa en la siguiente imagen:

| + Crear Nuevo Es | tudiante            |             |             |              |                |                                 |  |
|------------------|---------------------|-------------|-------------|--------------|----------------|---------------------------------|--|
| Nostrar 10 🔻     | Registros por Pagin | a           |             |              |                | Buscar Busca por columnas       |  |
| 1° Nombre 🛛 💵    | 2° Nombre           | 1° Apellido | 2° Apellido | N° Documento | Cód Estudiante | Correo                          |  |
| Andrea           | Catalina            | Guevara     | Navarro     | 1121898      | 1600025        | danieling.sis.mediana@gmail.com |  |
| Daniel           | Enrique             | Medina      | Reina       | 1121901567   | 160002521      | daniel@gmail.com                |  |
| Maria            | Angelica            | Gonzales    | Herrera     | 121655423    | 16002498       | andrea@gmail.com                |  |
| Natalia          | Carolina            | Pinto       | Guevara     | 121901437    | 160002589      | natalia@hotmail.com             |  |

En este listado podrá hacer uso de las siguientes opciones:

Opción principal:

 Crear un nuevo estudiante

 Opciones secundarias:

 Buscar
 Mostrar número de registros por página

### 4.5.1. Opción Crear nuevo estudiante

Haciendo clic en el botón "*Crear Nuevo Estudiante*" podrá agregar un nuevo estudiante. En el formulario aparecerán los campos que debe diligenciar de la información básica del estudiante como: nombre, apellido, número de documento de identificación, código y correo electrónico.

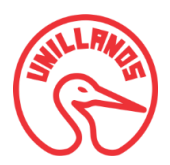

| a Agregar Estudiante      |
|---------------------------|
| Primer Nombre             |
| Favian                    |
| Segundo Nombre            |
| Enrique                   |
| Primer Apellido           |
| Guevara                   |
| Segundo Apellido          |
| Trujillo                  |
| Numero Documento          |
| 403215                    |
| Codigo De Estudiante      |
| 1675437                   |
| Correo                    |
| favianenrique.6@gmail.com |
| Guardar                   |

Una vez haya diligenciado todos los campos del formulario Agregar Estudiante, de clic en el botón "Guardar"; automáticamente aparecerá en pantalla el listado de todos los estudiantes que están registrados al sistema, además de una pestaña emergente indicándole que el estudiante fue guardado con éxito y cargado en la lista de registro.

| El estudiante fue gu            | ardado!                         |             |             |              |                | ×                         |
|---------------------------------|---------------------------------|-------------|-------------|--------------|----------------|---------------------------|
| 💩 Listado de                    | Estudiantes                     |             |             |              |                |                           |
| + Crear Nuevo Est               | udiante<br>Registros por Pagina |             |             |              |                | Buscar Busca por columnas |
| 1° Nombre 🛛 🖡                   | 2° Nombre                       | 1º Apellido | 2° Apellido | N° Documento | Cód Estudiante | Correo                    |
| Andrea                          | Catalina                        | Guevara     | Navarro     | 1121898      | 1600025        | danieling.sis.mediana     |
| Daniel                          | Enrique                         | Medina      | Reina       | 1121901567   | 160002521      | daniel@gmail.com          |
| Favian                          | Enrique                         | Guevara     | Trujillo    | 403215       | 1675437        | favianenrique.6@gmail.com |
| Maria                           | Angelica                        | Gonzales    | Herrera     | 121655423    | 16002498       | andrea@gmail.com          |
| Natalia                         | Carolina                        | Pinto       | Guevara     | 121901437    | 160002589      | natalia@hotmail.com       |
| Natalia<br>Mostrar 1 A 5 De 5 R | Carolina<br>egistros            | Pinto       | Guevara     | 121901437    | 160002589      | natalia@hotmail.com       |

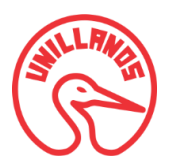

#### 4.5.4. Opción buscar

Con esta opción podrá buscar un estudiante a partir del Nombre, Apellido, Número de documento, Código o Correo.

| + Crear Nuevo Est | tudiante             |             |             |                                     |                    |                              |
|-------------------|----------------------|-------------|-------------|-------------------------------------|--------------------|------------------------------|
| 1ostrar 10 🔻      | Registros por Pagina |             |             |                                     |                    | Buscar Busca por columnas    |
| 1° Nombre 🛛 🖡     | 2° Nombre            | 1° Apellido | 2° Apellido | N° Documento                        | Cód Estudiante     | 1 v s                        |
| Andrea            | Catalina             | Guevara     | Navarro     |                                     |                    | ieling.sis.mediana@gmail.com |
| Daniel            | Enrique              | Medina      | Reina       | Puscar                              | Russa pas solumpas | iel@gmail.com                |
| Favian            | Enrique              | Guevara     | Trujillo    | Duscar                              | Dusca por columnas | anenrique.6@gmail.com        |
| Maria             | Angelica             | Gonzales    | Herrera     | 121655423 16002498 andrea@gmail.com |                    | andrea@gmail.com             |
| Natalia           | Carolina             | Pinto       | Guevara     | 121901437                           | 160002589          | natalia@hotmail.com          |

## 4.5.5. Opción mostrar número de registros por pagina

Esta opción le permite mostrar el número de registros seleccionados por página y cargarlos en el listado de estudiantes.

| + Crear Nuev         | o Estudiante                      |          |       |           |             |              |    |                |                  |                    |
|----------------------|-----------------------------------|----------|-------|-----------|-------------|--------------|----|----------------|------------------|--------------------|
| ostrar 10            | <ul> <li>Registros por</li> </ul> | r Pagina |       |           |             |              |    |                | Buscar           | Busca por columnas |
| 10<br>1°  m 25<br>50 | 2° Nombre                         | 1¢       | 1° Ap | oellido 🕼 | 2° Apellido | N° Documento | ą. | Cód Estudiante | Correo           | ţ                  |
| And 100              | Catalina                          |          | Guev  | /ara      | Navarro     | 1121898      |    | 1600025        | danieling.sis.me | diana@gmail.com    |
| Danie                | E                                 |          | NA    | <u> </u>  | D-1         | 1121901567   |    | 160002521      | daniel@gmail.co  | m                  |
| avian                | Mostrar                           | 10       | •     | Registros | por Pagina  | 403215       |    | 1675437        | favianenrique.6  | @gmail.com         |
| Maria                |                                   | 10       |       |           |             | 121655423    |    | 16002498       | andrea@gmail.c   | om                 |
| Natalia              |                                   | 25       |       |           |             | 121901437    |    | 160002589      | natalia@hotmai   | l.com              |

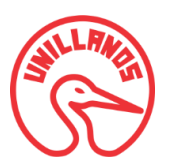

### 4.6 Opción Periodo Académico

Cuando haga clic en la opción "*Periodo Académico*" del menú, aparecerá un listado de todos los periodos académicos que están registrados al sistema, como se observa en la siguiente imagen:

| 😵 Listado de Periodos             |    |         |            |                    |
|-----------------------------------|----|---------|------------|--------------------|
| + Crear Nuevo Periodo             |    |         |            |                    |
| Mostrar 10 • Registros por Pagina |    |         | Buscar     | Busca por columnas |
| Año                               | Ţ₩ | Periodo |            | 18                 |
| 2015                              |    | T       |            |                    |
| 2015                              |    | Ш       |            |                    |
| 2016                              |    | 1       |            |                    |
| 2016                              |    | П       |            |                    |
| Mostrar 1 A 4 De 4 Registros      |    |         | << Anterio | r 1 Siguiente >>   |

En este listado podrá hacer uso de las siguientes opciones:

| • | Opción principal:                      |
|---|----------------------------------------|
| 0 | Crear un nuevo periodo académico       |
| • | Opciones secundarias:                  |
| 0 | Buscar                                 |
| 0 | Mostrar número de registros por página |

**Nota:** Estas opciones secundarias se encuentran explicadas detalladamente en la sección 4.5.4. Opción buscar y en 4.5.5. Opción mostrar número de registros por página.

#### 4.6.1. Opción crear nuevo periodo

Haciendo clic en el botón *Crear Nuevo Periodo,* podrá agregar un periodo académico. Aparecerá un formulario, el cual debe diligenciar con los datos necesarios para crear el registro de periodo académico.

• Primero digite el número del año en el cuadro de texto.

| *      | Agregar Periodo Academico  | ^ |
|--------|----------------------------|---|
| Año    |                            |   |
| 201    | 7                          |   |
| Seleco | ionar el periodo academico |   |
| 1      |                            | • |
| Gua    | rdar                       |   |

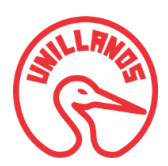

Luego, seleccione de la lista el periodo académico del año ingresado

| 🎨 Agregar Periodo Academico      | ^ |
|----------------------------------|---|
| Año                              |   |
| 2017                             |   |
| Seleccionar el periodo academico |   |
| I                                | • |
|                                  |   |
|                                  |   |
|                                  |   |

Una vez haya diligenciado el formulario Agregar Periodo Académico, de clic en el botón "Guardar"; automáticamente aparecerá en pantalla el listado de todos los periodos académicos que están registrados en el sistema, además de una pestaña emergente indicándole que el periodo fue guardado con éxito y cargado en la lista de registro.

| El periodo fue guardado!          |         | ×                                  |
|-----------------------------------|---------|------------------------------------|
| 👽 Listado de Periodos             |         |                                    |
| + Crear Nuevo Periodo             |         |                                    |
| Mostrar 10 • Registros por Pagina |         | Buscar Busca por columnas          |
| Año                               | Periodo | $\bigcup_{i=1}^{N} \mathbb{P}_{i}$ |
| 2015                              | П       |                                    |
| 2015                              | I       |                                    |
| 2016                              |         |                                    |
| 2016                              | 1       |                                    |
| 2017                              |         |                                    |
| Mostrar 1 A 5 De 5 Registros      |         | << Anterior 1 Siguiente >>         |

## 4.7. Opción Grupo

Cuando haga clic en la opción *Grupo* del menú, aparecerá un listado de todos los cursos registrados en el sistema con sus respectivos grupos y el periodo académico al que pertenecen, como se observa en la siguiente imagen:

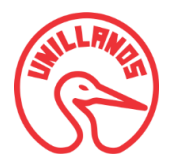

| 📸 🛛 Listado de Grupos                                   |    |             |           |                  |          |
|---------------------------------------------------------|----|-------------|-----------|------------------|----------|
| + Crear Nuevo Grupo                                     |    |             |           |                  |          |
| Mostrar 10 • Registros por Pagina                       |    |             | Buscar    | Busca por colu   | mnas     |
| Curso                                                   | J₽ | N° de Grupo | 1¢        | Periodo          | 1P       |
| Cuidado Desarrollo Prenatal, Nacimiento y Recien Nacido |    | 2           |           | 2015 II          |          |
| Fundamentos y Tecnicas para el Cuidado II               |    | 1           |           | 2015 II          |          |
| Gestión de los Servicios de Salud                       |    | 3           |           | 20161            |          |
| Mostrar 1 A 3 De 3 Registros                            |    |             | << Anteri | or <b>1</b> Sigu | iente >> |

En este listado podrá hacer uso de las siguientes opciones:

| • | Opción principal:                      |
|---|----------------------------------------|
| 0 | Crear un nuevo grupo                   |
| • | Opciones secundarias:                  |
| 0 | Buscar                                 |
| 0 | Mostrar número de registros por página |

**Nota:** Estas opciones secundarias se encuentran explicadas detalladamente en la sección 4.5.4. Opción buscar y en 4.5.5. Opción mostrar número de registros por página.

### 4.7.1. Opción Crear nuevo grupo

Haciendo clic en el botón *Crear Nuevo Grupo*, podrá agregar un nuevo grupo a un curso. Aparecerá un formulario, el cual debe diligenciar con los datos necesarios para crear el registro de grupo.

• Primero digite el número del grupo en el cuadro de texto.

| Número De Grupo                                         |   |
|---------------------------------------------------------|---|
| 1                                                       |   |
| Seleccionar curso                                       |   |
| Cuidado Desarrollo Prenatal, Nacimiento y Recien Nacido | ٠ |
| Periodo Academico                                       |   |
| 2015                                                    | v |

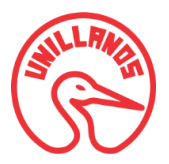

Luego, seleccione el nombre del curso de la lista desplegable

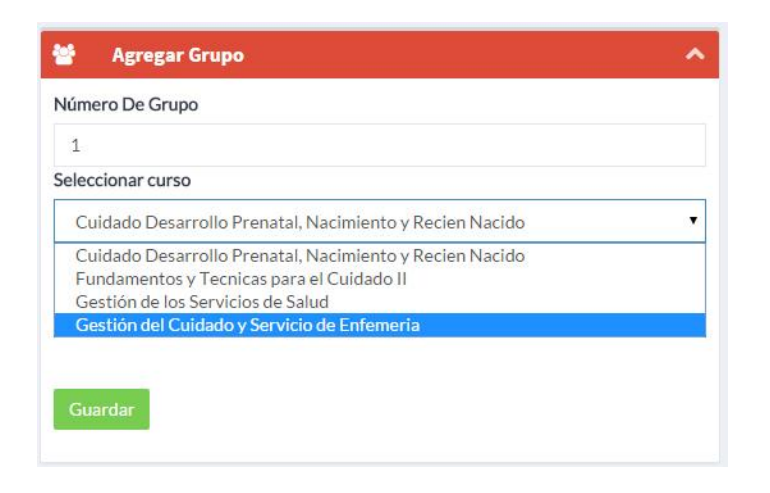

• Finalmente, seleccione el periodo académico de la lista desplegable.

| 😸 Agregar Grupo                                         | ^ |
|---------------------------------------------------------|---|
| Número De Grupo                                         |   |
| 1                                                       |   |
| Seleccionar curso                                       |   |
| Cuidado Desarrollo Prenatal, Nacimiento y Recien Nacido | ۲ |
| Periodo Academico                                       |   |
| 2015 II                                                 | Y |
| 2015                                                    |   |
| 20151                                                   |   |
| 20161                                                   |   |
| 2016                                                    |   |
| 2017                                                    |   |

Una vez haya diligenciado el formulario *Agregar Grupo*, de clic en el botón "*Guardar*"; automáticamente aparecerá en pantalla el listado de cursos con sus correspondientes grupos y periodo académico al que pertenece, además de una pestaña emergente indicándole que el grupo fue guardado con éxito y cargado en la lista de registro.

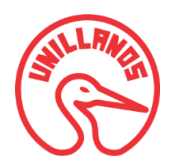

| El grupo fue guardado!                                                                                                    |    |                            |              |                                                                                |       |
|----------------------------------------------------------------------------------------------------|----|----------------------------|--------------|--------------------------------------------------------------------------------|-------|
| Listado de Grupos                                                                                                    |    |                            |              |                                                                                |       |
| + Crear Nuevo Grupo                                                                                                    |    |                            |              |                                                                                |       |
| 10strar 10 V Registros por Pagina                                                                                                    |    |                            | Busca        | r Busca por colu                                                               | imnas |
|                                                                                                    |    |                            |              |                                                                                |       |
| Curso                                                                                                    | 15 | N° de Grupo                | $\uparrow b$ | Periodo                                                                        |       |
| <b>Curso</b><br>Cuidado Desarrollo Prenatal, Nacimiento y Recien Nacido                                                                            | 1¥ | N° de Grupo<br>2           | †₽           | Periodo<br>2015 II                                                             |       |
| Curso<br>Cuidado Desarrollo Prenatal, Nacimiento y Recien Nacido<br>Fundamentos y Tecnicas para el Cuidado II                                      | 15 | N° de Grupo<br>2<br>1      | ļ₿           | Periodo<br>2015 II<br>2015 II                                                  |       |
| Curso<br>Cuidado Desarrollo Prenatal, Nacimiento y Recien Nacido<br>Fundamentos y Tecnicas para el Cuidado II<br>Gestión de los Servicios de Salud | ±1 | N° de Grupo<br>2<br>1<br>3 | ±₽           | Periodo           2015 II           2015 II           2015 II           2016 I |       |

## 4.8. Opción Inscripción

Cuando haga clic en la opción "*Inscripción*" del menú, aparecerá un listado de todas las inscripciones de estudiantes a un grupo de un curso registrados en el sistema, donde el curso se mostrara con su nombre respectivo acompañado del número del grupo al que pertenece, como se observa en la siguiente imagen:

| 🛃 🛛 Listado de Inscripciones             |                                             |
|------------------------------------------|---------------------------------------------|
| + Crear una nueva inscripción            |                                             |
| Mostrar 10 • Registros por Pagina        | Buscar Busca por columnas                   |
| Estudiante                               | 🖹 Grupo 💷                                   |
| 160002521 Daniel Enrique Medina Reina    | Fundamentos y Tecnicas para el Cuidado II 1 |
| 160002521 Daniel Enrique Medina Reina    | Gestión de los Servicios de Salud 3         |
| 160002589 Natalia Carolina Pinto Guevara | Fundamentos y Tecnicas para el Cuidado II 1 |
| 16002498 Maria Angelica Gonzales Herrera | Gestión de los Servicios de Salud 3         |
| 16002498 Maria Angelica Gonzales Herrera | Fundamentos y Tecnicas para el Cuidado II 1 |
| Mostrar 1 A 5 De 5 Registros             | << Anterior 1 Siguiente >>                  |

En este listado podrá hacer uso de las siguientes opciones:

| • | 0 | <b>Opción principal:</b><br>Crear una nueva inscripción |
|---|---|---------------------------------------------------------|
| • | 0 | <b>Opciones secundarias:</b><br>Buscar                  |

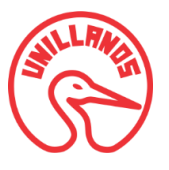

0

Mostrar número de registros por página

**Nota:** Estas opciones secundarias se encuentran explicadas detalladamente en la sección 4.5.4. Opción buscar y en 4.5.5. Opción mostrar número de registros por página.

### 4.8.1. Opción crear una nueva inscripción

Haciendo clic en el botón "*Crear una nueva inscripcion*", podrá inscribir un estudiante a un grupo de un curso. Aparecerá un formulario, el cual debe diligenciar con los datos necesarios para crear el registro de inscripción.

• Primero seleccione el estudiante de la lista desplegable; digitando el nombre de este, podrá encontrarlo más fácil con la opción de buscador, por ultimo selecciónelo.

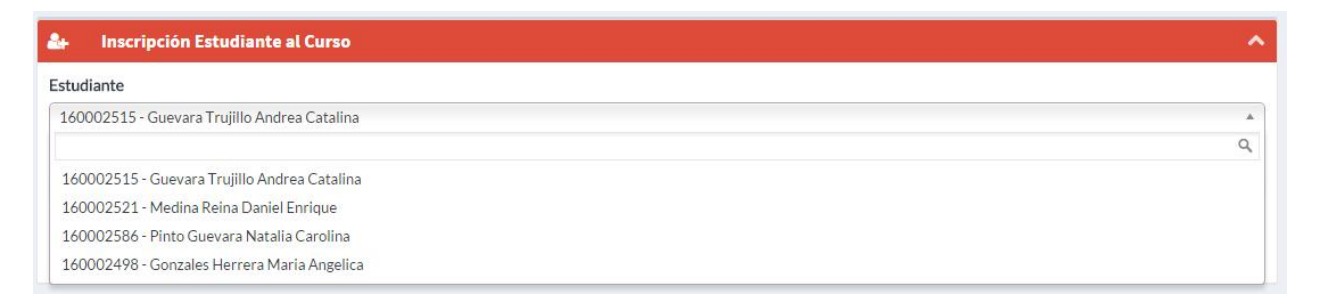

• Luego, seleccione el grupo de la lista desplegable; digitando el nombre de este, podrá encontrarlo más fácil con la opción de buscador, al encontrarlo selecciónelo.

| 🔐 Inscripción Estudiante al Curso                         | ^ |
|-----------------------------------------------------------|---|
| Estudiante                                                |   |
| 160002515 - Guevara Trujillo Andrea Catalina              | • |
| Grupo                                                     |   |
| Gestión de los Servicios de Salud 3                       | * |
|                                                           | ٩ |
| Gestión de los Servicios de Salud 3                       |   |
| Cuidado Desarrollo Prenatal, Nacimiento y Recien Nacido 2 |   |
| Fundamentos y Tecnicas para el Cuidado II 1               |   |
| Gestión del Cuidado y Servicio de Enfemeria 1             |   |

| 🛃 Inscripción Estudiante al Curso          | ^ |
|--------------------------------------------|---|
| Estudiante                                 |   |
| 160002586 - Pinto Guevara Natalia Carolina | * |
| Grupo                                      |   |
| Gestión de los Servicios de Salud 3        | * |
| Guardar                                    |   |
|                                            |   |
|                                            |   |

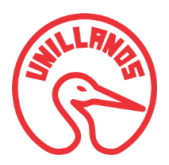

Una vez haya diligenciado el formulario *Inscripción Estudiante al curso,* de clic en el botón "Guardar"; automáticamente aparecerá en pantalla el listado de estudiantes inscritos a sus respectivos grupos, además de una pestaña emergente indicándole que la inscripción fue guardada con éxito y cargada en la lista de registro.

| inscripcion fue guardado!                |    |                                                           |        |                    |
|------------------------------------------|----|-----------------------------------------------------------|--------|--------------------|
| Listado de Inscripciones                 |    |                                                           |        |                    |
| Crear una nueva inscripción              |    |                                                           |        |                    |
| strar 10 <b>v</b> Registros por Pagina   |    |                                                           | Buscar | Busca por columnas |
| studiante                                | 1* | Grupo                                                     |        |                    |
| 60002498 Maria Angelica Gonzales Herrera |    | Cuidado Desarrollo Prenatal, Nacimiento y Recien Nacido 2 |        |                    |
| 30002498 Maria Angelica Gonzales Herrera |    | Fundamentos y Tecnicas para el Cuidado II 1               |        |                    |
| 50002521 Daniel Enrique Medina Reina     |    | Fundamentos y Tecnicas para el Cuidado II 1               |        |                    |
| 60002521 Daniel Enrique Medina Reina     |    | Gestión de los Servicios de Salud 3                       |        |                    |
| 60002586 Natalia Carolina Pinto Guevara  |    | Fundamentos y Tecnicas para el C                          |        |                    |
|                                          |    | VIA MARANINA AN MARTI AND IN AN AN AND AND                |        |                    |

### 4.9. Opción Rotación

Cuando haga clic en la opción "*Rotación*" del menú, aparecerá un listado de todas las rotaciones de cursos registradas en el sistema, como se observa en la siguiente imagen:

| Listado de Rotaciones     Crear una nueva rotación                 |                |                                                     |                    |
|--------------------------------------------------------------------|----------------|-----------------------------------------------------|--------------------|
| Mostrar 10 V Registros por Pagina                                  |                | Buscar                                              | Busca por columnas |
| Nombre rotación                                                    | † <del>≅</del> | Curso                                               | 1¢                 |
| Administración de Medicamentos, Procedimientos Básicos Quirurgicos |                | Fundamentos y Tecnicas para el Cuidado II           |                    |
| rotacion 1                                                         |                | Cuidado Desarrollo Prenatal, Nacimiento y Recien Na | acido              |
| rotqcion a                                                         |                | Cuidado Desarrollo Prenatal, Nacimiento y Recien Na | acido              |
| Mostrar 1 A 3 De 3 Registros                                       |                | << Anterio                                          | r 1 Siguiente >>   |

En este listado podrá hacer uso de las siguientes opciones:

| • | Opción principal:           |
|---|-----------------------------|
| 0 | Crear una nueva inscripción |

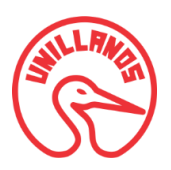

|   | Opciones secundarias:                  |
|---|----------------------------------------|
| 0 | Buscar                                 |
| 0 | Mostrar número de registros por página |

**Nota:** Estas opciones secundarias se encuentran explicadas detalladamente en la sección 4.5.4. Opción buscar y en 4.5.5. Opción mostrar número de registros por página.

#### 4.9.1. Opción crear una nueva rotación

Haciendo clic en el botón "Crear una nueva rotación", podrá agregar una rotación de un curso. Aparecerá un formulario, el cual debe diligenciar con los datos necesarios para crear el registro de rotación.

• Primero digite el nombre de la rotación en el cuadro de texto

| <b></b> | Agregar Rotación al Curso                            | ^ |
|---------|------------------------------------------------------|---|
| Nombr   | e Rotación                                           |   |
| Rota    | ción Prueba                                          |   |
| Selecci | onar curso                                           |   |
| Cuic    | lado Desarrollo Prenatal, Nacimiento y Recien Nacido | • |

Luego, seleccione el nombre del curso de la lista desplegable

| <b>63</b>      | Agregar Rotación al Curso                                                                                                    | ^ |
|----------------|----------------------------------------------------------------------------------------------------|---|
| Noml           | bre Rotación                                                                                                    |   |
| Rot            | tación Prueba                                                                                                    |   |
| Selec          | cionar curso                                                                                                    |   |
| Cu             | iidado Desarrollo Prenatal, Nacimiento y Recien Nacido                                                                                 | * |
| Cu<br>Fu<br>Ge | uidado Desarrollo Prenatal, Nacimiento y Recien Nacido<br>Indamentos y Tecnicas para el Cuidado II<br>estión de los Servicios de Salud |   |
| Ge             | estión del Cuidado y Servicio de Enfemeria                                                                                             | 1 |

Una vez haya diligenciado el formulario *Agregar Rotación al Curso*, de clic en el botón "*Guardar*"; automáticamente aparecerá en pantalla el listado de las rotaciones y sus respectivos cursos, además de una pestaña emergente indicándole que la rotación fue guardada con éxito y cargada en la lista de registro.

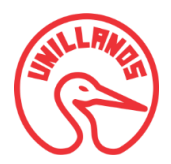

| La rotación fue guardada!                                           |    |                                              | *                        |
|---------------------------------------------------------------------|----|----------------------------------------------|--------------------------|
| 🖨 Listado de Rotaciones                                             |    |                                              |                          |
| ← Crear una nueva rotación Mostrar 10      ▼ Registros por Pagina   |    | Bu                                           | ISCAT Busca por columnas |
| Nombre rotación                                                     | 15 | Curso                                        | 18                       |
| Administración de Medicamentos y Procedimientos Básicos Quirurgicos |    | Fundamentos y Tecnicas para el Cuidado II    |                          |
| rotacion 1                                                          |    | Cuidado Desarrollo Prenatal, Nacimiento y Re | cien Nacido              |
| rotacion a                                                          |    | Cuidado Desarrollo Prenatal, Nacimiento y Re | cien Nacido              |
| Rotación Prueba                                                     |    | Gestión del Cuidado y Servicio de Enfemeria  |                          |
| Mostrar 1 A 4 De 4 Registros                                        |    | << Ai                                        | aterior 1 Siguiente >>   |

## 4.10. Opción Prácticas

Cuando haga clic en la opción "*Practicas*" del menú, aparecerá un listado de todas las prácticas formativas registradas en el sistema con su grupo, escenario, competencia y objetivo, como se observa en la siguiente imagen:

| 양 Lista       | ido de Practic                 | as                                        |                                        |          |             |                    |    |
|---------------|--------------------------------|-------------------------------------------|----------------------------------------|----------|-------------|--------------------|----|
| + Crear Nu    | eva Practica                   |                                           |                                        |          |             |                    |    |
| Mostrar 10    | <ul> <li>Registros</li> </ul>  | por Pagina                                |                                        |          | Buscar      | Busca por columnas |    |
| Grupo 🎼       | Escenario                      | Competencia                               | Objetivo                               | Acciones |             |                    | 19 |
| 37            | Unillanos                      | Competencia 1 de la práctica medicamentos | Objetivo 1 de la práctica medicamentos | Grupos   | Evaluar     | Editar             |    |
| Mostrar 1 A 1 | . De <mark>1 R</mark> egistros |                                           |                                        |          | << Anterior | 1 Siguiente        | >> |

En este listado podrá hacer uso de las siguientes opciones:

| • | Opciones principales:                          |
|---|------------------------------------------------|
| 0 | Crear una nueva practica                       |
| 0 | Inscribir un estudiante a un grupo de practica |
| 0 | Evaluar una practica                           |
| 0 | Editar una practica                            |
| • | Opciones secundarias:                          |
| 0 | Buscar                                         |
| 0 | Mostrar número de registros por página         |
|   |                                                |

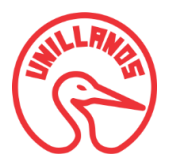

**Nota:** Estas opciones secundarias se encuentran explicadas detalladamente en la sección 4.5.4. Opción buscar y en 4.5.5. Opción mostrar número de registros por página.

#### 4.10.1. Opción crear una nueva practica

Haciendo clic en el botón "Crear una Nueva Practica", podrá agregar una nueva práctica formativa de un curso. Aparecerá un formulario, el cual debe diligenciar con los datos necesarios para crear el registro de la práctica formativa

#### Datos básicos

| Datos Básicos                        |                              |                                        |                      |
|--------------------------------------|------------------------------|----------------------------------------|----------------------|
| Nombre De La Practica                | Institución, Organizacion, O | Comunidad , Escenario De Practica      | Valor Total Practica |
| Objetivo De La Práctica Formativa    |                              |                                        |                      |
| Competencias Que Desarrolla El Curso |                              |                                        |                      |
| Docente Coordinador                  |                              | Grupo                                  |                      |
| Consume Travilla Andrea Catalina     |                              | Cuidada Decarrolla Propatal Nacimiento | v Posion Nacido 2    |

- Digite la información en el campo Nombre de la Practica
- Digite la información en el campo Institución, Organización,

Comunidad, Escenario de Práctica

- Digite la información en el campo Valor Total Práctica
- Digite la información en el campo Objetivo De La Práctica

Formativa

Digite la información en el campo *Competencias Que Desarrolla El Curso* 

Juiso

• Seleccione el *Docente Coordinador* de la lista desplegable, en esta lista se encuentran cargados todos los docentes que tenga registrado el sistema.

| Docente Coordinador              |   |
|----------------------------------|---|
| Guevara Trujillo Andrea Catalina | • |
| Guevara Trujillo Andrea Catalina |   |
| Medina Reina Daniel Enrique      |   |
| Peréz Pinto Pepito Pepe          |   |
| Turriago Maria Cristina          |   |
| Sanchez Herlinda                 |   |

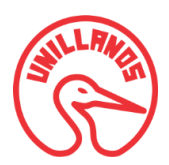

Seleccione el *Grupo* de la lista desplegable, al desplegar la lista aparecerá el nombre del curso con su respectivo grupo.

| rupo                                                      |   |
|-----------------------------------------------------------|---|
| Cuidado Desarrollo Prenatal, Nacimiento y Recien Nacido 2 | • |
| Cuidado Desarrollo Prenatal, Nacimiento y Recien Nacido 2 |   |
| Fundamentos y Tecnicas para el Cuidado II 1               |   |
| Gestión de los Servicios de Salud 3                       |   |

Cuando seleccione el grupo, el sistema cargara automáticamente en el formulario rotaciones el *Id* y *Nombre* de la rotación pertenecientes a esa práctica.

Como se muestra en la siguiente imagen el formulario Datos Básicos debe quedar diligenciado

| Nombre De La Practica                 | Institución, Organizacion, Comunidad, Escenario De | Practica Valor Total Practica |
|---------------------------------------|----------------------------------------------------|-------------------------------|
| Practica Numero 1                     | Hospital Departamental                             | 50                            |
| Objetivo De La Práctica Formativa     |                                                    |                               |
| Objetivo de la práctica formativa     |                                                    |                               |
| Competencias Que Desarrolla El Curso  |                                                    |                               |
| Compared and the state of the state   |                                                    |                               |
| Competencias de la practica formativa |                                                    |                               |

### Rotaciones

| Rota | otaciones                                                             |           |                            |                             |                       |      |         |                 |              |       |
|------|-----------------------------------------------------------------------|-----------|----------------------------|-----------------------------|-----------------------|------|---------|-----------------|--------------|-------|
| Id   | Nombre                                                                | Ubicación | Actividades<br>especificas | N° estudiantes<br>por grupo | Docente<br>Orientador | Dias | Horario | Fecha<br>Inicio | Fecha<br>Fin | Valor |
| 8    | Administración de Medicamentos Especiales                             |           |                            |                             |                       |      |         |                 |              |       |
| 9    | Administración de Medicamentos,<br>Procedimientos Básicos Quirurgicos |           |                            |                             |                       |      |         |                 |              |       |

Digite la información en el campo Ubicación

Digite la información en el campo Actividades Especificas

## Manual de Usuario SIINDI-CNA-FCS Módulo Dirección Programa

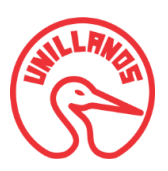

- Digite la información en el campo N° estudiantes por grupo; en este campo solo podrá ingresar números.
- De clic en el recuadro *Docente Orientador*, automáticamente se abrirá un cuadro emergente con una lista desplegable de todos los docentes que están registrados al sistema, seleccione el docente y de clic en el botón "**Seleccionar**" si desea continuar con el proceso, en caso de no ser así, de clic en el botón "**Cancelar**".

| Seleccione el Docente Orientador | ×                    |
|----------------------------------|----------------------|
| Guevara Trujillo Andrea Catalina | ×                    |
|                                  | Seleccionar Cancelar |

| eccione el Docente Orientador    | > |
|----------------------------------|---|
| Guevara Trujillo Andrea Catalina | • |
| Guevara Trujillo Andrea Catalina |   |
| Medina Reina Daniel Enrique      |   |
| Peréz Pinto Pepito Pepe          |   |
| Turriago Maria Cristina          |   |
| Sanchez Herlinda                 |   |

De clic en el recuadro *Días*, automáticamente se abrirá un cuadro emergente con una lista desplegable de los días de la semana, seleccione el día (si desea seleccionar varios días a la vez mantenga oprimida la tecla control y seleccione los días); de clic en el botón "*Seleccionar*" si desea continuar con el proceso, en caso contrario, de clic en el botón "*Cancelar*".

| Lunes     |      |
|-----------|------|
| Martes    |      |
| Miercoles | -    |
| Jueves    |      |
| Viernes   |      |
| Sabado    |      |
| Domingo   | <br> |
|           |      |

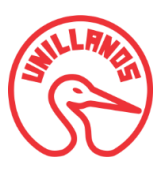

Haga clic en el recuadro Horario, automáticamente aparecerá un cuadro emergente con los días seleccionados en el paso anterior.

| Miercoles<br>Desde las: |
|-------------------------|
| Hasta las:              |
|                         |
|                         |
|                         |
|                         |

• Seleccione el horario usando el reloj como ayuda o digítelo directamente en el recuadro de texto.

| de las:<br>D7 PM |
|------------------|
| 07 PM            |
|                  |
| a las:           |
| 56 AM            |
|                  |
|                  |
|                  |
|                  |

De clic en el botón "Seleccionar" si desea continuar con el proceso, de lo contrario de clic en el botón "Cancelar".

• De clic en el recuadro *Fecha Inicio*, automáticamente se abrirá un cuadro emergente para seleccionar la fecha de inicio de la rotación, puede usar el calendario como ayuda o digitarla directamente en el recuadro de texto.

| dd/m  | m/aa  | aaa    |     |     |     |     |             | \$ <b>v</b> |
|-------|-------|--------|-----|-----|-----|-----|-------------|-------------|
| octub | re de | 2015 • | •   |     | •   | •   |             |             |
| dom   | lun   | mar    | mié | jue | vie | sáb |             |             |
| 27    | 28    | 29     | 30  | 1   | 2   | 3   | Seleccionar | Cancela     |
| 4     | 5     | 6      | 7   | 8   | 9   | 10  |             |             |
| 11    | 12    | 13     | 14  | 15  | 16  | 17  |             |             |
| 18    | 19    | 20     | 21  | 22  | 23  | 24  |             |             |
|       |       |        | 20  | 20  | 20  | 21  |             |             |

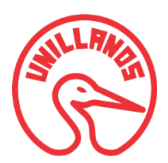

•

Haga clic en el botón "*Seleccionar*" si desea continuar con el proceso, de lo contrario de clic en el botón "*Cancelar*".

De clic en el recuadro *Fecha Fin*, automáticamente se abrirá un cuadro emergente para que seleccione la fecha de fin de la rotación, puede usar el calendario como ayuda o digitarla directamente en el recuadro de texto.

| dd/m  | im/aa   | aa     |     |     |     |     | ¢ 🔻                  |
|-------|---------|--------|-----|-----|-----|-----|----------------------|
| octub | re de l | 2015 • | •   |     | •   | •   |                      |
| dom   | lun     | mar    | mié | jue | vie | sáb |                      |
| 27    | 28      | 29     | 30  | 1   | 2   | 3   | Seleccionar Cancelar |
| 4     | 5       | 6      | 7   | 8   | 9   | 10  |                      |
| 11    | 12      | 13     | 14  | 15  | 16  | 17  |                      |
| 18    | 19      | 20     | 21  | 22  | 23  | 24  |                      |
|       |         |        | 00  | 20  | 0.0 | 24  |                      |

De clic en el botón "Seleccionar" si desea continuar con el proceso, de lo contrario de clic en el botón "Cancelar".

Digite el porcentaje de nota de la rotación en el campo Valor, en este campo solo podrá ingresar números.

Como se muestra en la siguiente imagen el formulario Rotaciones debe quedar diligenciado

| ld | Nombre                                                                      | Ubicación                    | Actividades<br>especificas | N°<br>estudiantes<br>por grupo | Docente<br>Orientador                         | Dias                              | Horario                                                                                     | Fecha<br>Inicio | Fecha<br>Fin   | Valor |
|----|-----------------------------------------------------------------------------|------------------------------|----------------------------|--------------------------------|-----------------------------------------------|-----------------------------------|---------------------------------------------------------------------------------------------|-----------------|----------------|-------|
| 8  | Administración de<br>Medicamentos Especiales                                | Piso 21<br>Area<br>Pedriatia | Actividades<br>1           | 3                              | 1 - Guevara<br>Trujillo<br>Andrea<br>Catalina | Lunes -<br>Miercoles<br>- Viernes | Lunes: 1:59 AM a 11:59 AM -<br>Miercoles: 1:59 PM a 6:59 PM -<br>Viernes: 5:59 AM a 9:59 AM | 2015-<br>10-14  | 2015-<br>10-22 | 10    |
| 9  | Administración de<br>Medicamentos,<br>Procedimientos Básicos<br>Quirurgicos |                              |                            |                                |                                               |                                   |                                                                                             |                 |                |       |

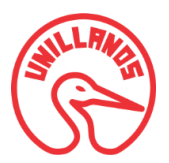

Para terminar con el registro de crear una nueva práctica formativa de clic en el botón "Guardar", automáticamente aparecerá en pantalla el listado de las Prácticas Formativas, además de una pestaña emergente indicándole que la práctica fue guardada con éxito y cargada en la lista de registro.

| La practica f            | ue creada!                           |                                               |                             |          |            |                    | * |
|--------------------------|--------------------------------------|-----------------------------------------------|-----------------------------|----------|------------|--------------------|---|
| ए Lista                  | ndo de Practicas                     |                                               |                             |          |            |                    |   |
| + Crear Nu<br>Mostrar 10 | eva Practica  • Registros por Pagina |                                               |                             |          | Buscar     | Busca por columnas |   |
| Grupo 🎼                  | Escenario 🕼                          | Competencia IP                                | Objetivo 1                  | Acciones |            | 1                  | 1 |
| 6                        | Unillanos                            | Competencias de desarrollo de la práctica uno | Objetivo de la práctica uno | Grupos   | Evaluar    | Editar             |   |
| 7                        | Hospital Departamental               | Competencia dos                               | Objetivo dos                | Grupos   | Evaluar    | Editar             |   |
| Mostrar 1 A 2            | 2 De 2 Registros                     |                                               |                             |          | << Anterio | r 1 Siguiente >    | > |

#### 4.10.2. Inscribir un estudiante al grupo de rotaciones de prácticas

Dando clic en el botón "*Grupos*", se abrirá un formulario con la lista de estudiantes que se encuentran inscritos a la práctica del curso seleccionada, aquí podrá asignarle a un estudiante un grupo de la rotación de una práctica formativa en la columna derecha como se ve en la imagen.

| ଓ Selección del Grupo a los Estudiantes      | A     | ^ |
|----------------------------------------------|-------|---|
| Estudiante                                   | Grupo |   |
| 160002515 - Guevara Trujillo Andrea Catalina | В     |   |
| 160002521 - Medina Reina Daniel Enrique      | A     |   |
| 160002589 - Pinto Guevara Natalia Carolina   | с     |   |
| Guardar                                      |       |   |

Para terminar con el registro de inscripción de un estudiante al grupo de rotaciones de la práctica, haga clic en el botón "Guardar".

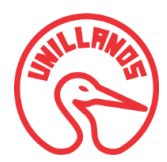

| Los grupos d             | e los estudiantes fueron actu | alizados!                                     |                             |          |            |                 | *       |
|--------------------------|-------------------------------|-----------------------------------------------|-----------------------------|----------|------------|-----------------|---------|
| છે Lista                 | do de Practicas               |                                               |                             |          |            |                 |         |
| + Crear Nu<br>Mostrar 10 | • Registros por Pagina        |                                               |                             |          | Buscar     | Busca por colum | ากลร    |
| Grupo 🎼                  | Escenario 💷                   | Competencia                                   | Objetivo 10                 | Acciones |            |                 | 11      |
| 6                        | Unillanos                     | Competencias de desarrollo de la práctica uno | Objetivo de la práctica uno | Grupos   | Evaluar    | Editar          |         |
| 7                        | Hospital Departamental        | Competencia dos                               | Objetivo dos                | Grupos   | Evaluar    | Editar          |         |
| Mostrar 1 A 2            | De 2 Registros                |                                               |                             |          | cc Antorio | r 1 Siguia      | onto >> |

#### 4.10.3. Evaluar una practica

**Nota:** La opción "**Evaluar**" práctica formativa se utiliza para ingresar al sistema la información de las evaluaciones realizadas por los docentes a los estudiantes que asisten a dichas prácticas.

Dando clic en el botón "*Evaluar*", se abrirá un formulario con dos listas desplegables, donde podrá seleccionar el estudiante a evaluar en una práctica formativa con su respectiva rotación.

| े Evaluación de Practica Formativa        | ^ |
|-------------------------------------------|---|
| Estudiante                                |   |
| 160002521 - Medina Reina Daniel Enrique   | • |
| Rotación                                  |   |
| Administración de Medicamentos Especiales |   |
| Guardan                                   |   |
|                                           |   |

• Seleccione el *Estudiante* de la lista desplegable que desea evaluar, al desplegar la lista aparecerá el nombre de los estudiantes con su respectivo código.

| 😌 Evaluación de Practica Formativa                                                      | ^      |
|-----------------------------------------------------------------------------------------|--------|
| Estudiante                                                                              |        |
| 160002521 - Medina Reina Daniel Enrique                                                 | 2.2.4. |
| 160002515 - Guevara Trujillo Andrea Catalina                                            |        |
| 160002521 - Medina Reina Daniel Enrique                                                 |        |
| 160002589 - Pinto Guevara Natalia Carolina<br>Administración de Medicamentos Especiales | •      |
|                                                                                         |        |
| Guardar                                                                                 |        |
|                                                                                         |        |

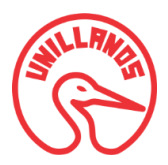

• Seleccione el *Rotación* de la lista desplegable que desea evaluar, al desplegar la lista aparecerá el nombre del nombre de las rotaciones.

| 😌 Evaluación de Practica Formativa                                 | ^ |
|--------------------------------------------------------------------|---|
| Estudiante                                                         |   |
| 160002521 - Medina Reina Daniel Enrique                            | • |
| Rotación                                                           |   |
| Administración de Medicamentos Especiales                          | • |
| Administración de Medicamentos Especiales                          |   |
| Administración de Medicamentos, Procedimientos Básicos Quirurgicos |   |

Para terminar con la selección del estudiante a evaluar en una Practica Formativa, haga clic en el botón "Guardar". Automáticamente tendrá acceso a evaluar La Dimensión Competencia Cognitiva como puede observar en la siguiente imagen:

| ণ্ড Evaluación de las Practicas Formativa        | IS                              |            |             |
|--------------------------------------------------|---------------------------------|------------|-------------|
| 1 2 3                                            | 4 5                             | ← Anterior | Siguiente 🔶 |
|                                                  | DIMENSIÓN COMPETENCIA COGNITIVA |            |             |
| INDICADORES DE DESEMPEÑO                         |                                 | PUNTAJE    | QUITAR      |
| + Agregar Indicador<br>Puntaje para la dimensión |                                 |            |             |
| OBSERVACIONES ESPECIFICAS                        |                                 |            |             |
|                                                  |                                 |            |             |
|                                                  |                                 |            |             |
|                                                  |                                 |            |             |
|                                                  |                                 |            |             |
|                                                  |                                 |            |             |

En el formulario *Dimensión Competencia Cognitiva* podrá agregar los indicadores a evaluar correspondiente a las prácticas formativas, de clic en el botón "Agregar Indicador" el cual generara un campo para escribir el indicador con su nota respectiva, podrá agregar la cantidad de indicadores deseados y también eliminarlos dando clic en la "X" que se encuentra ubicada al lado derecha en la columna *Quitar*, como se muestra en la siguiente imagen:

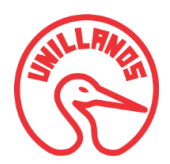

| ଓ Evaluación de las Practicas Formativas                                       |                                 |              |            |
|--------------------------------------------------------------------------------|---------------------------------|--------------|------------|
| 1 2 3 4 5                                                                      |                                 | ← Anterior S | iguiente 🗲 |
| INDICADORES DE DESEMPEÑO                                                       | DIMENSIÓN COMPETENCIA COGNITIVA | PUNTAJE      | QUITAR     |
| Argumenta cientificamente el Plan de Atencion de Enfermeria del aadulto        |                                 | 2.5          | ×          |
| Determina el Grado de Preparación que tiene el Cuidador Informal según formato |                                 | 4.5          | ×          |
| Sustenta el plan de egreso para el paciente y cuidador informal                |                                 | 3.2          | ×          |
|                                                                                |                                 |              | ×          |
| + Agregar Indicador                                                            |                                 |              |            |
| Puntaje para la dimensión                                                      |                                 |              |            |
| OBSERVACIONES ESPECIFICAS                                                      |                                 |              |            |
|                                                                                |                                 |              |            |
|                                                                                |                                 |              |            |
|                                                                                |                                 |              |            |

El en recuadro *"Puntaje para la dimensión"* digite el puntaje que saco el estudiante en la competencia cognitiva, además encontrará un cuadro de texto donde puede digitar las observaciones correspondientes a esta dimensión, para continuar con el proceso de clic en el botón *"Siguiente"*, como se muestra en la siguiente imagen:

| Evaluación de las Practicas Formativas                                                       |                                                                               |                                                                           |                 |
|----------------------------------------------------------------------------------------------|-------------------------------------------------------------------------------|---------------------------------------------------------------------------|-----------------|
| 1 2 3 4 5                                                                                    |                                                                               | ← Anto-i                                                                  | P Siguiente 🗲   |
|                                                                                              | DIMENSIÓN COMPETENCIA COGNITIVA                                               | Siguiente 🗲                                                               |                 |
| INDICADORES DE DESEMPEÑO                                                                     |                                                                               | PUNTAJE                                                                   | QUITAR          |
| Argumenta científicamente el plan de atención de enfermeria del adulto                       |                                                                               | 2,5                                                                       | ×               |
| Determina el grado de preparación que tiene el cuidador informal segun formato               |                                                                               | 4,5                                                                       | ×               |
| Sustenta el pan de egreso para el paciente y cuidador                                        |                                                                               | 3,2                                                                       | ×               |
| +Agregar Indicador                                                                           |                                                                               |                                                                           |                 |
| Puntaje para la dimensión                                                                    |                                                                               |                                                                           |                 |
| 3                                                                                            |                                                                               |                                                                           |                 |
| OBSERVACIONES ESPECIFICAS                                                                    |                                                                               |                                                                           |                 |
| El estudiante presenta mayor habilidad para argumentar cientificamente la atención de enfern | meria encontrara un cuadro de texto donde puede <u>digitar</u> las observacio | nes correspondientes a este curso, de clic en el <u>boton</u> "Siguiente" | para continuar. |

Luego de hacer clic en el botón siguiente se abrirá el formulario para evaluar la Dimensión de Competencia Praxiológica, el cual se debe diligenciar de la misma forma que el formulario de la

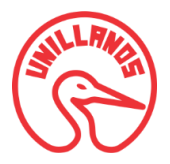

Competencia Cognitiva, luego de ser diligenciado de clic en el botón "*siguiente*" para continuar, como se muestra en la siguiente imagen:

| े Evaluación de las Practicas Formativas                                   |            |             |
|----------------------------------------------------------------------------|------------|-------------|
|                                                                            | ← Anterior | Siguiente 🗲 |
| DIMENSIÓN COMPETENCIA PRAXIOLÓGICA                                         |            |             |
| INDICADORES DE DESEMPEÑO                                                   | PUNTAJE    | QUITAR      |
| <ul> <li>◆ Agregar Indicador</li> <li>Puntaje para la dimensión</li> </ul> |            | ×           |
| OBSERVACIONES ESPECÍFICAS:                                                 |            |             |
|                                                                            |            |             |

Posteriormente de hacer clic en el botón siguiente se abrirá el formulario para evaluar la *Dimensión de Competencia Actitudinal*, el cual se debe diligenciar de la misma forma que el formulario de la Competencia Cognitiva *y Praxiológica*, luego de ser diligenciado de clic en el botón "*siguiente*" para continuar, como se muestra en la siguiente imagen:

| ए Evaluación de las Practicas Formativas      |                                   |            |             |
|-----------------------------------------------|-----------------------------------|------------|-------------|
| -1-2-3-4-5-                                   |                                   | ← Anterior | Siguiente 🔶 |
|                                               | DIMENSIÓN COMPETENCIA ACTITUDINAL | _          |             |
| INDICADORES DE DESEMPEÑO                      |                                   | PUNTAJE    | QUITAR      |
| ✦ Agregar Indicador Puntaje para la dimensión |                                   |            | ×           |
| OBSERVACIONES ESPECÍFICAS:                    |                                   |            |             |
|                                               |                                   |            |             |
|                                               |                                   |            |             |
|                                               |                                   |            |             |
|                                               |                                   |            |             |

Después de hacer clic en el botón siguiente se abrirá el formulario para evaluar la Dimensión de Competencia Comunicativa, el cual se debe diligenciar de la misma forma que el formulario de la

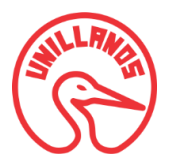

Competencia Cognitiva *y Praxiológica y actitudinal*, luego de ser diligenciado de clic en el botón "*siguiente*" para continuar, como se muestra en la siguiente imagen:

| 양 Evaluación de las Practicas Formativas                                 |                                    |                  |        |
|--------------------------------------------------------------------------|------------------------------------|------------------|--------|
| -1234                                                                    | ) 5                                | ← Anterior Sigui | ente 🌖 |
|                                                                          | DIMENSIÓN COMPETENCIA COMUNICATIVA |                  |        |
| INDICADORES DE DESEMPEÑO                                                 |                                    | PUNTAJE          | QUITAR |
| <ul> <li>Agregar Indicador</li> <li>Puntaje para la dimensión</li> </ul> |                                    |                  |        |
| OBSERVACIONES ESPECÍFICAS:                                               |                                    |                  |        |
|                                                                          |                                    |                  |        |
|                                                                          |                                    |                  |        |

Para finalizar la Evaluación de práctica formativa, con base en el puntaje obtenido que aparece en la casilla "Puntaje Total" (calculado automáticamente de la suma de los puntajes ingresados en cada dimensión de la competencia), podrá estimar la nota definitiva de la práctica formativa en el casilla "Nota", para concluir con este proceso encontrará un cuadro de texto donde puede digitar las observaciones especificas correspondientes a la Evaluación de Prácticas Formativas, para terminar de clic en el botón "Guardar" como se muestra en el siguiente imagen:

| ए Evaluación de las Pract | icas Formativas |                     |
|---------------------------|-----------------|---------------------|
| -00                       | 3               | ← Anterior Finish → |
| Puntaje Total             | Nota            |                     |
| 0                         |                 |                     |
| OBSERVACIONES GENERALES   |                 |                     |
|                           |                 |                     |
| <b>₽</b> Guardar          |                 |                     |

#### 4.10.4. Opción editar una practica

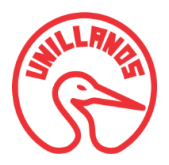

Aquí podrá cambiar la información guardada de los datos básicos de la práctica formativa, como la de las rotaciones; seleccione la práctica dando clic en el botón "*Editar*".

| ि Lista<br>+Crear Nu | eva Practicas                            |                                               |                             |          |           |        |              |
|----------------------|------------------------------------------|-----------------------------------------------|-----------------------------|----------|-----------|--------|--------------|
| Mostrar 10           | <ul> <li>Registros por Pagina</li> </ul> |                                               |                             |          | Buscar    | E      | columnas     |
| Grupo 🂵              | Escenario                                | Competencia                                   | Objetivo 🎼                  | Acciones |           |        | 11           |
| 6                    | Unillanos                                | Competencias de desarrollo de la práctica uno | Objetivo de la práctica uno | Grupos   | Evaluar   | Editar |              |
| 7                    | Hospital Departamental                   | Competencia dos                               | Objetivo dos                | Grupos   | Evaluar   | Editar |              |
| Mostrar 1 A 2        | 2 De 2 Registros                         |                                               |                             |          | << Anteri | or 1   | Siguiente >> |

Se cargara el formulario Practica Formativa Datos Generales con la información registrada.

| Practica Formativa Datos Genera         | lles                                                         |                      |
|-----------------------------------------|--------------------------------------------------------------|----------------------|
| Datos Básicos                           |                                                              |                      |
| Nombre De La Practica                   | Institución, Organizacion, Comunidad , Escenario De Practica | Valor Total Practica |
| Medicamentos Basicos                    | Clínica Cooperativa Universitaria de Colombia                | 40                   |
| Objetivo De La Práctica Formativa       |                                                              |                      |
| Nuevo Objetivo                          |                                                              |                      |
| Competencias Que Desarrolla El Curso    |                                                              |                      |
| Brindar cuidado de enfermería al adulto | y al cuidador informal en diferentes situaciones de salud    |                      |
| Docente Coordinador                     | Grupo                                                        |                      |
| Peréz Pinto Pepito Pepe                 | <ul> <li>Fundamentos y Tecnicas para el Cuidado</li> </ul>   | II 2                 |

En el formulario rotaciones todos los campos son editables a excepción del *Id* y *Nombre* de la rotación, ya que estos se cargan automáticamente al seleccionar el grupo en el formulario *Datos Básicos*.

| Rota | ciones                                                                      |                  |                                                                                                |                                |                                                  |                                    |                                                                                                  |                 |                |       |
|------|-----------------------------------------------------------------------------|------------------|------------------------------------------------------------------------------------------------|--------------------------------|--------------------------------------------------|------------------------------------|--------------------------------------------------------------------------------------------------|-----------------|----------------|-------|
| Id   | Nombre                                                                      | Ubicación        | Actividades especificas                                                                        | N°<br>estudiantes<br>por grupo | Docente<br>Orientador                            | Dias                               | Horario                                                                                          | Fecha<br>Inicio | Fecha<br>Fin   | Valor |
| 8    | Administración de<br>Medicamentos<br>Especiales                             | 6 Piso<br>Sala B | Realizar valoración fisica<br>del adulto y establecer<br>plan de cuidados de<br>enfermeria     | 6                              | 1 -<br>Guevara<br>Trujillo<br>Andrea<br>Trujillo | Miercoles<br>- Jueves -<br>Viernes | Miercoles: 1:00 PM a<br>6:00 PM - Jueves: 7:00<br>AM a 12:00 PM - Viernes:<br>7:00 AM a 11:00 AM | 2015-<br>10-13  | 2015-<br>10-23 | 12    |
| 9    | Administración de<br>Medicamentos,<br>Procedimientos Básicos<br>Quirurgicos | 5 Piso<br>Sala C | Administrar liquidos y<br>electrolitos, realizar<br>calculos de goteo y<br>balance de liquidos | 6                              | 1 -<br>Guevara<br>Trujillo<br>Andrea<br>Trujillo | Miercoles<br>- Jueves -<br>Viernes | Viercoles: 1:00 PM a<br>6:00 PM - Jueves: 7:00<br>AM a 12:00 PM - Viernes:<br>7:00 AM a 11:00 AM | 2015-<br>10-13  | 2015-<br>10-23 | 8     |

Guardar

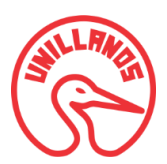

Modifique los campos deseados de los formularios y haga clic en el botón "*Guardar*", automáticamente aparecerá en pantalla el listado de las prácticas formativas, además de una pestaña emergente indicándole que la práctica fue actualizada con éxito y cargada en la lista de registro con los cambios respectivos.

| La practica f            | ue actualizada!                        |                                               |                             |          |            |                  | ×                         |
|--------------------------|----------------------------------------|-----------------------------------------------|-----------------------------|----------|------------|------------------|---------------------------|
| 양 Lista                  | ndo de Practicas                       |                                               |                             |          |            |                  |                           |
| + Crear Nu<br>Mostrar 10 | eva Practica<br>▼ Registros por Pagina |                                               |                             |          | Buscar     | Busca por column | 25                        |
| Grupo 🎼                  | Escenario                              | Competencia                                   | Objetivo 💵                  | Acciones |            |                  | $\downarrow \mathfrak{P}$ |
| 6                        | Unillanos                              | Competencias de desarrollo de la práctica uno | Objetivo de la práctica uno | Grupos   | Evaluar    | Editar           |                           |
| 7                        | Hospital Departamental                 | Competencia dos                               | Objetivo dos                | Grupos   | Evaluar    | Editar           |                           |
| Mostrar 1 A 2            | 2 De 2 Registros                       |                                               |                             |          | << Anterio | r 1 Siguien      | ite >>                    |

#### 4.11. Opción Preguntas

Cuando haga clic en la opción *Preguntas* del menú, aparecerá un formulario en el cual se debe seleccionar el periodo académico al que estarán ligadas las preguntas de la encuesta evaluación de curso que realizan los estudiantes, como se observa en la siguiente imagen:

| ? Preguntas |   |         |
|-------------|---|---------|
| 20161       | • |         |
|             |   | Guardar |

Después de seleccionar el periodo académico, de clic en el botón "*Guardar*", automáticamente se cargara un formulario en el cual podrá crear las preguntas.

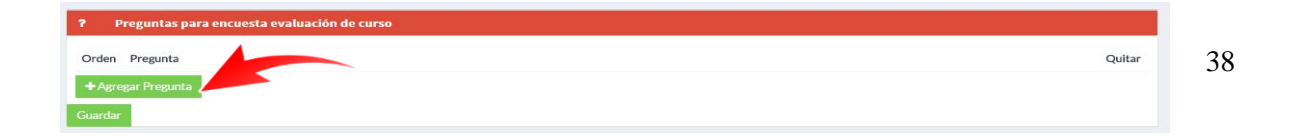

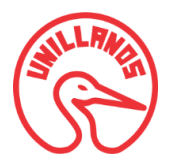

Para agregar una nueva pregunta al listado, de clic en el botón "*Agregar Pregunta*", el cual le generara un recuadro de texto para que la digite.

| <b>?</b> P | reguntas para encuesta evaluación de curso |        |
|------------|--------------------------------------------|--------|
| Orden      | Pregunta                                   | Quitar |
| 1          | AQUI DIGITA LA PREGUNTA A AGREGRAR         | ×      |
| + Agre     | gar Pregunta                               |        |
| Guardar    |                                            |        |

Haga doble en clic en el recuadro de texto de una de las preguntas para editarla directamente.

| ? P     | reguntas para encuesta evaluación de curso |        |
|---------|--------------------------------------------|--------|
| Orden   | Pregunta                                   | Quitar |
| 1       | Pregunta número 1?                         | ×      |
| 2       | ¿Pregutna número 2 ?                       | ×      |
| 3       | ¿Pregunta número 3 ?                       | ×      |
| + Agre  | egar Pregunta                              |        |
| Guardar |                                            |        |

Si desea eliminar una pregunta del listado, haga clic en el botón "X" que se encuentra en la columna "Quitar".

| 7 1   | reguntas para encuesta evaluación de curso |        |
|-------|--------------------------------------------|--------|
| Orden | Pregunta                                   | Quitar |
| 2     | ¿Pregutna número 2.?                       | ж      |
| з     | ¿Pregunta número 3 ?                       | ×      |
| + Agr |                                            |        |

Luego de ingresar, editar o eliminar los campos deseados del formulario *Preguntas*, haga clic en el botón "*Guardar*", automáticamente será redirigido a la pantalla principal y una pestaña emergente le indicara que la pregunta fue guardada con éxito.

| Las preguntas fueron guardadas! |   |         | × |
|---------------------------------|---|---------|---|
| ? Preguntas                     |   |         |   |
| 20161                           | × |         |   |
|                                 |   | Guardar |   |

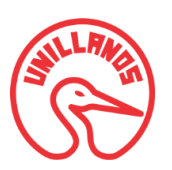

### 4.12. Opción Homologaciones

Cuando haga clic en la opción *"Homologaciones"* del menú, aparecerá un listado de los estudiantes que han hecho homologaciones y están registradas al sistema, como se observa en la siguiente imagen:

| + Crear Nueva Homologación        |    |                   |                           |      |
|-----------------------------------|----|-------------------|---------------------------|------|
| Mostrar 10 • Registros por Pagina |    |                   | Buscar Busca por columnas |      |
| Estudiante                        | 1ª | Periodo Académico | 11 Accid                  | ón 🗍 |
| Daniel Enrique Medina Reina       |    | 4                 | Edi                       | tar  |
| Daniel Enrique Medina Reina       |    | 16                | Edi                       | tar  |
| Natalia Carolina Pinto Guevara    |    | 17                | Edi                       | tar  |
| Natalia Carolina Pinto Guevara    |    | 17                | Edi                       | tar  |

En este listado podrá hacer uso de las siguientes opciones:

| • |   | Opciones principales:                  |
|---|---|----------------------------------------|
|   | 0 | Crear una nueva homologación           |
|   | 0 | Editar una homologación                |
| • |   | Opciones secundarias:                  |
|   | 0 | Buscar                                 |
|   | 0 | Mostrar número de registros por página |
|   |   |                                        |

**Nota:** Estas opciones secundarias se encuentran explicadas detalladamente en la sección 2.2.3.4 Opción buscar y en 2.2.3.5 Opción mostrar número de registros por página.

#### 4.12.1. Opción Crear nueva homologación

Haciendo clic en el botón "*Crear Nueva Homologación*", se abrirá el formulario Inscripción homologación el cual se divide en Formulario Datos Generales de la Homologación y Formulario Datos Universidad los cuales se explican a continuación.

#### **Datos Generales Homologación**

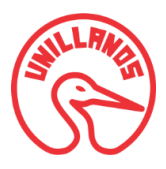

## Manual de Usuario SIINDI-CNA-FCS Módulo Dirección Programa

| 연 Datos Generales Homologaciones             | ^  |
|----------------------------------------------|----|
| Fecha                                        |    |
| dd/mm/aaaa                                   |    |
| Estudiante                                   |    |
| 160002515 - Guevara Trujillo Andrea Catalina | •  |
| Periodo                                      |    |
| 20161                                        | Ψ. |
| Programa Origen                              |    |
|                                              |    |
| Programa Destino                             |    |
| ing de sistemas                              | •  |
| Interna                                      |    |
|                                              |    |
| Universidad Origen                           |    |
|                                              |    |

De clic en el recuadro *Fecha*, automáticamente se abrirá un calendario que servirá de ayuda para que seleccione la fecha en que se diligencio la homologación, o puede digitarla directamente en el recuadro de texto.

| echa  |       |      |     |     |     |     |
|-------|-------|------|-----|-----|-----|-----|
| 20/10 | /2015 |      |     |     |     |     |
| octub | re de | 2015 | •   |     | •   | •   |
| dom   | lun   | mar  | mié | jue | vie | sáb |
| 27    | 28    | 29   | 30  | 1   | 2   | 3   |
| 4     | 5     | 6    | 7   | 8   | 9   | 10  |
| 11    | 12    | 13   | 14  | 15  | 16  | 17  |
| 18    | 19    | 20   | 21  | 22  | 23  | 24  |
| 25    | 26    | 27   | 28  | 29  | 30  | 31  |

Seleccione el *Estudiante* de la lista desplegable, en esta lista se encuentran cargados todos los estudiantes que tenga registrado el sistema.

| Estudiante                                   |   |
|----------------------------------------------|---|
| 160002515 - Guevara Trujillo Andrea Catalina | • |
| 160002515 - Guevara Trujillo Andrea Catalina |   |
| 160002521 - Medina Reina Daniel Enrique      |   |
| 160002589 - Pinto Guevara Natalia Carolina   |   |
| 16002498 - Gonzales Herrera Maria Angelica   |   |

Seleccione el *Periodo Académico* de la lista desplegable, en esta lista se encuentran cargados todos los periodos académicos que tenga registrado el sistema.

| Periodo |   |
|---------|---|
| 20161   | • |
| 20161   |   |
| 20151   |   |
| 2015    |   |

- Digite en el recuadro de texto "*Programa Origen*", el nombre del programa de la Universidad donde proviene el estudiante (En caso de ser una homologación externa).
- Seleccione el *Programa Destino* de la lista desplegable, en esta lista se encuentran cargados todos los programas que tenga registrado el sistema.

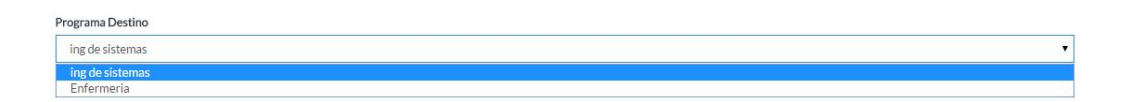

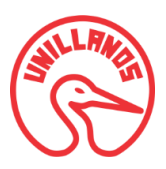

 Si está digitando una homologación de *tipo interna* seleccione la opción interna, la cual le mostrara los siguientes campos

| Interna      |   |
|--------------|---|
| 8            |   |
| Plan Origen  |   |
|              |   |
| Plan Destino |   |
| 2324         | ۲ |

- En el campo Plan Origen, digite el Código correspondiente al plan de estudios del programa al que pertenece el curso que se va a homologar.
- En el campo Plan Destino, seleccione de la lista desplegable el código del plan de estudio del programa al que se va a realizar la homologación del curso.
- Si está realizando una homologación de tipo Externa omita el paso anterior y continúe diligenciando el formulario, donde en el recuadro de texto *"Universidad Origen", digite* el nombre de la Universidad Origen donde proviene el estudiante.

### **Datos Universidad**

| 伯 Datos Universida | ad           |        |          |             |               |              | ^ |
|--------------------|--------------|--------|----------|-------------|---------------|--------------|---|
| Semestre Origen    | Curso Origen | Código | Créditos | Nota Origen | Curso Destino | Nota Destino |   |
|                    |              |        |          |             |               |              | × |
| + Agregar Curso    |              |        |          |             |               |              |   |
| Guardar            |              |        |          |             |               |              |   |

En el formulario Datos Universidad debe diligencias los siguientes capos sin importar que tipo de Homologación sea (Homologación Interna o Homologación Externa):

- En el recuadro "Semestre Origen" digite el semestre al que pertenece el curso a Homologar.
- En el recuadro "Curso Origen" digite el nombre del curso a Homologar.
- En el recuadro "Código" Digite el código del curso a Homologar.
- En el recuadro "Créditos" digite la cantidad de créditos que tiene este curso a Homologar.
- En el recuadro *"Nota Origen"* digite la nota que obtuvo el estudiante en curso de una Universidad externa o de un programa de la Universidad de los llanos a homologar.
- De clic en el recuadro "Nota Origen", automáticamente se abrirá un cuadro emergente con una lista desplegable de todos los curso que están inscritos al sistema,

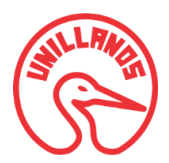

seleccione el curso correspondiente a la Homologación y de clic en el botón "*Seleccionar*" si desea continuar con el proceso, en caso contrario, de clic en el botón "*Cancelar*".

| leccione el curso                                       | ;                    |
|---------------------------------------------------------|----------------------|
| Gestión del Cuidado y Servicios de Enfermeria           | Ŧ                    |
|                                                         | Seleccionar Cancelar |
| eleccione el curso                                      | >                    |
| Gestión del Cuidado y Servicios de Enfermeria           |                      |
| Gestión del Cuidado y Servicios de Enfermeria           |                      |
| Costién de les Comisies de Colud                        |                      |
| Gestion de los Servicios de Salud                       |                      |
| Cuidado Desarrollo Prenatal, Nacimiento y Recien Nacido |                      |

• En el recuadro "Nota Origen" digite la nota que aprueba la Universidad de los Llanos del curso homologado.

El presente formulario debe quedar diligenciado como se muestra en la siguiente imagen, también podrá agregar la cantidad de datos de cursos a homologar que desee dando clic en el botón *"Agregar curso*" y de la misma manera los podrá eliminar dando clic en la *"X"* que se encuentra al lado derecho, para finalizar el proceso de clic en el botón *"Guardar.* 

| <br>Curso Origen         | Codigo | Créditos | Nota Origen | Curso Destino                                      | Nota Destino |
|--------------------------|--------|----------|-------------|----------------------------------------------------|--------------|
| Enfermedad Salud Publica | 301981 | 4        | 3,6         | 13 - Gestión del Cuidado y Servicios de Enfermeria | 3,6          |
| Enfermedad Salud Publica | 301981 | 4        | 3,6         | 13 - Gestión del Cuidado y Servicios de Enfermeria | 3,6          |

#### 4.12.2. Opción editar homologación

Aquí podrá cambiar la información guardada de la homologación de un estudiante, seleccione al estudiante dando clic en el botón "*Editar*"; se cargara los dos formularios respectivos a la homologación con la información básica de estos.

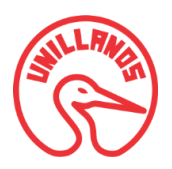

| අ Listado de Homologaciones       |                   |                            |
|-----------------------------------|-------------------|----------------------------|
| + Crear Nueva Homologación        |                   |                            |
| Mostrar 10 • Registros por Pagina |                   | Buscar Busca por columnas  |
| Estudiante 🎼                      | Periodo Académico | ↓₽ Acción ↓₽               |
| Andrea Catalina Guevara Trujillo  | 2015              | Editar                     |
| Andrea Catalina Guevara Trujillo  | 2015              | Editar                     |
| Natalia Carolina Pinto Guevara    | 2015 II           | Editar                     |
| Mostrar 1 A 3 De 3 Registros      |                   | << Anterior 1 Siguiente >> |

Modifique los campos deseados del formulario y haga clic en el botón "*Guardar*", automáticamente aparecerá en pantalla el listado de los estudiantes que han realizado homologaciones, además de una pestaña emergente indicándole que la homologación fue actualizada con éxito y cargada en la lista de registro con los cambios respectivos.

### 4.13. Opción Graficas

En esta opción podrá graficar los resultados de:

- Encuestas de Evaluación de cursos
- Homologaciones

#### 4.13.1. Graficas Encuesta Evaluación de cursos

| 20161 | • |          |
|-------|---|----------|
|       |   |          |
|       |   |          |
|       |   | Graficar |
|       |   |          |

• Seleccione de la lista desplegable "Tipo de Grafica" la opciones "Encuestas"

| Encuestas      |  |
|----------------|--|
| Encuestas      |  |
| Homologaciones |  |

• Al seleccionar la opción encuestas de la lista desplegable, aparecerá al lado derecho una nueva lista desplegable de la cual debe seleccionar el curso de la encuesta que quiere graficar, como se muestra en la imagen

| ipo be oranea  |   | Periodo |   | Curso                                         |   |
|----------------|---|---------|---|-----------------------------------------------|---|
| Encuestas      | • | 20161   | • | Gestión del Cuidado y Servicios de Enfermeria | • |
| Encuestas      |   |         |   |                                               |   |
| Homologaciones |   |         |   | Graficar                                      |   |

• Seleccione de la lista desplegable "Periodo" el periodo académico que desea graficar

| 20161 |  |
|-------|--|
| 20151 |  |

• Seleccione de la lista desplegable "Curso" el curso que desea graficar y de clic en el botón "Graficar"

| Fundamentos y Tecnicas para el Cuidado II               |  |
|---------------------------------------------------------|--|
| Gestión del Cuidado y Servicios de Enfermeria           |  |
| Gestión de los Servicios de Salud                       |  |
| Cuidado Desarrollo Prenatal, Nacimiento y Recien Nacido |  |

| Tipo De Grafica |   | Periodo |   | Curso                                     |
|-----------------|---|---------|---|-------------------------------------------|
| Encuestas       | • | 2015 II | • | Fundamentos y Tecnicas para el Cuidado II |
|                 |   |         |   | Graficar                                  |

Al dar clic en el botón graficar automáticamente se generara un reporte como este:

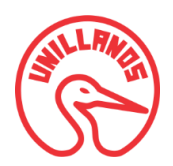

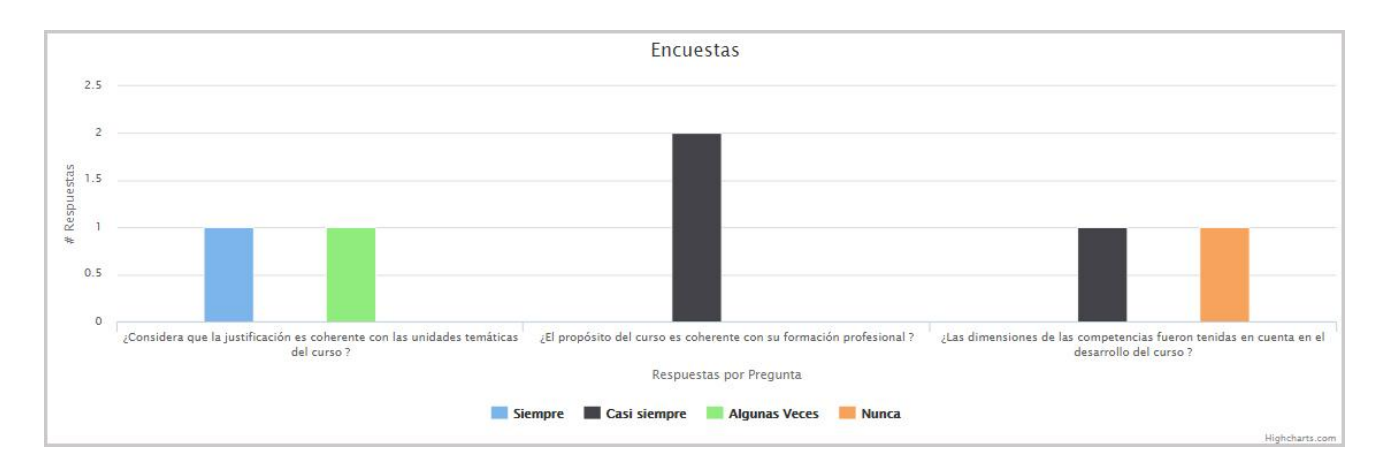

Las gráficas de encuestas, muestran los datos relacionados con las respuestas a cada pregunta de cada una de las evaluaciones hechas por los estudiantes de un curso; es decir, se puede conocer qué porcentaje de estudiantes escogieron determinada respuesta a una pregunta de la evaluación de un curso.

Al lado izquierdo de la gráfica, podrá encontrar una serie de números los cuales representan la cantidad de estudiantes que seleccionaron la pregunta observa debajo de cada barra, las barras que aparezcan de color azul representan la opción "Siempre", las barras de color negro representan la opción "Casi siempre", las barras de color verde representa la opción "Algunas Veces" y las barras de color naranja representa la opción "Nunca".

### 4.13.2. Graficas Homologaciones

• Seleccione de la lista desplegable "Tipo de Grafica" la opción "Homologaciones"

| Enclosetos |  |
|------------|--|
| Encuestas  |  |
| Encuestas  |  |

 Seleccione de la lista desplegable "Periodo" el periodo académico que desea graficar y de clic en el botón "Graficar"

| 20161 | ( <b>`</b> |
|-------|------------|
| 20161 |            |
| 2015  |            |

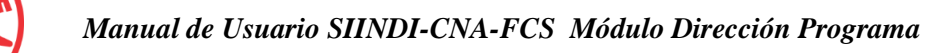

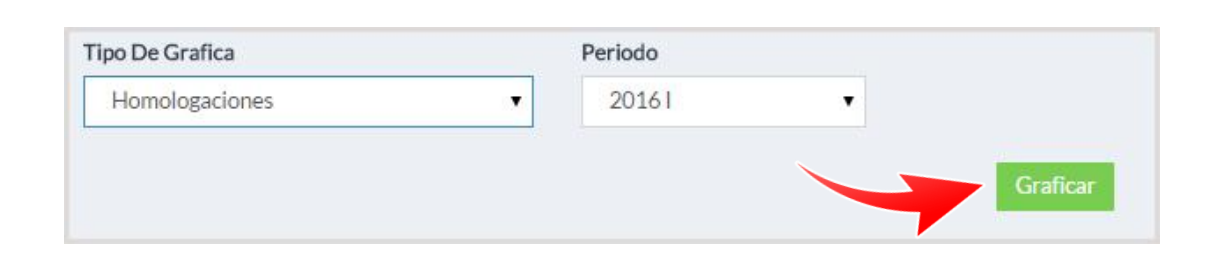

Al dar clic en el botón graficar automáticamente se generara un reporte como este:

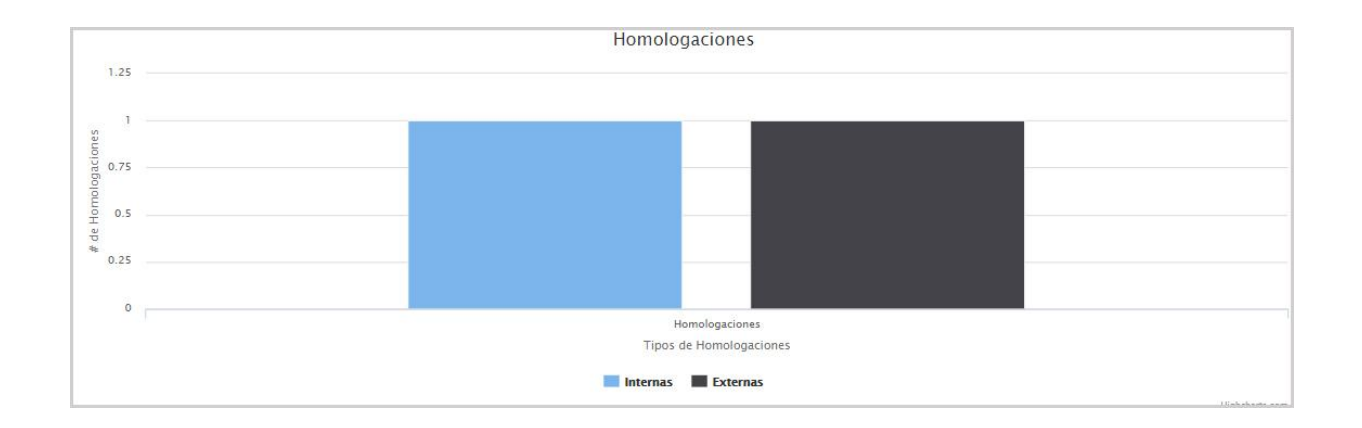

Al lado izquierdo de la gráfica, se encuentra una serie de números que representa la cantidad de homologaciones que se han realizado por el periodo académico seleccionado, donde la barra de color azul representa las Homologaciones Internas que se han llevado acabado en este periodo y la barra de color negro representa las Homologaciones Externas que se han efectuado en el mismo periodo académico.

#### 4.14. Usuario Administrador del Sistema

El administrador tendrá acceso total al sistema (SIINDI-CNA-FCS), es decir que podrá realizar las mismas acciones de los dos perfiles de usuario mencionados a lo largo de este manual de usuario; a continuación se explicaran las acciones específicas que puede realizar el administrador del sistema las cuales son:

- Crear usuario
- Generar permisos a los usuarios
- Editar usuarios y permisos
- Borrar usuarios y permisos

Nota: El usuario administrador del sistema deberá iniciar sesión en la aplicación con su usuario y contraseña respectivos.

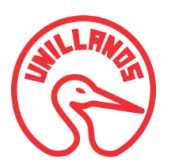

## 4.14.1. Crear Usuario

Una vez ha ingresado a la aplicación, podrá acceder a la opción *Usuarios* que se encuentra en el menú vertical titulado "Panel Administración" ubicado al lado izquierdo de la página, de clic en el botón *"Usuarios".* Automáticamente aparecerá en la pantalla principal el listado de todos los usuarios que pueden acceder al sistema (Usuarios estudiantes, Usuarios dirección de programas y Usuario Administrador), como se ve en la siguiente imagen:

| 嶜 Listado de Usuarios        |          |                               |     |             |          |             |                    |
|------------------------------|----------|-------------------------------|-----|-------------|----------|-------------|--------------------|
| + Crear Nuevo Usuario        |          |                               |     |             |          |             |                    |
| Mostrar 10 🔻 Registros po    | r Pagina |                               |     |             |          | Buscar      | Busca por columnas |
| Nombre de Usuario            | t⊮.      | Email                         | ltp | Dependencia | La Acció | n           | 110                |
| Andres                       |          | andres.perez@unillanos.edu.co |     | Programa    | Edit     | ar Borrar   |                    |
| Andres                       |          | andres.perez@gmial.com        |     | Programa    | Edit     | ar Borrar   |                    |
| Andres                       |          | andres.perez@gmail.com        |     | Programa    | Edit     | ar Borrar   |                    |
| daniel                       |          | daniel@gmail.com              |     | Programa    | Edit     | ar Borrar   |                    |
| Marta Cecilia                |          | catalina@gmail.com            |     | Programa    | Edit     | ar Borrar   |                    |
| prueba                       |          | prueba@gmail.com              |     | Programa    | Edit     | ar Borrar   |                    |
| william                      |          | william@gmail.com             |     | Secretaria  | Edit     | ar Borrar   |                    |
| Mostrar 1 A 7 De 7 Registros |          |                               |     |             |          | << Anterior | 1 Siguiente >>     |

En el listado de usuarios podrá observar el nombre, email requerido para iniciar sesión en el sistema y la dependencia a la que pertenece el usuario. Podrá crear un nuevo usuario para el sistema dando clic en el botón *"Crear Nuevo Usuario".* 

Al dar clic en el botón aparece en pantalla el formulario "Agregar Usuario", como se muestra a continuación:

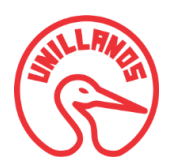

| Nombre De Lisuario             |                             | Correo Electronico |  |
|--------------------------------|-----------------------------|--------------------|--|
| tombre De Osdano               |                             | Correctionico      |  |
| Seleccionar la Dependencia     | Contraseña (Dejar En Blance | o Para No Cambiar) |  |
| Programa                       | *                           |                    |  |
| s Estudiante? 🗹                |                             |                    |  |
| Seleccionar el Estudiante      |                             |                    |  |
| 160002521 - Medina Reina Danie | el Enrique                  |                    |  |
| Permisos                       |                             |                    |  |
|                                |                             | Marcar Todos       |  |
| Menu                           |                             | ¿Tiene Permiso?    |  |
| Encuesta                       |                             |                    |  |
| Estudiante                     |                             |                    |  |
| Graficas                       |                             |                    |  |
| Grupo                          |                             |                    |  |
| Homologaciones                 |                             |                    |  |
| Inscripcion                    |                             |                    |  |
| Periodo                        |                             |                    |  |
| Practicas                      |                             |                    |  |
| Preguntas                      |                             |                    |  |
| Rotación                       |                             |                    |  |
| Usuarios                       |                             |                    |  |
|                                |                             |                    |  |

Al diligenciar este formulario debe tener en cuenta dos aspectos importantes:

- 1. Si desea crear un nuevo usuario deberá diligenciar los campos
  - Nombre de usuario
  - Correo electrónico
  - Dependencia
  - Contraseña

Para finalizar asigne permisos teniendo en cuanta la dependencia y el perfil de usuario creado.

2. Al hacer uso de la lista desplegable *"Seleccionar estudiante"* estarán cargados todos los estudiantes que haya creado el Perfil Dirección Programa en el formulario *"Agregar Nuevo Estudiante"*, ya que al diligenciar los campos de Número Documento y Correo automáticamente el sistema crea el Perfil de

Usuario Estudiante (Asignando estos dos campos como user y contraseña); por ende este tipo de usuario no se puede crear en este formulario solo se le podrá asignar el permiso Evaluar Curso seleccionando el permiso "Encuesta".

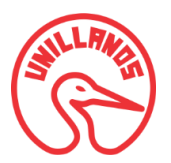

Para finalizar el proceso de crear usuario y/o asignar permisos de clic en el botón "Guardar".

| Usuario creado exitosamente |                        |             |        | ×                      |
|-----------------------------|------------------------|-------------|--------|------------------------|
| + Crear Nuevo Usuario       | ia                     |             | Bus    | car Busca por columnas |
| Nombre de Usuario           | ↓≚ Email               | Dependencia | Acción | 41                     |
| Andres                      | andres.perez@gmial.com | Programa    | Editar | Borrar                 |
| Andres                      | andres.perez@gmail.com | Programa    | Editar | Borrar                 |
| daniel                      | daniel@gmail.com       | Programa    | Editar | Borrar                 |
| Maria                       | maria@gmail.com        | Programa    | Editar | Borrar                 |
| Marta Cecilia               | catalina@gmail.com     | Programa    | Editar | Borrar                 |

### 4.14.2. Editar Usuario

Aquí podrá cambiar la información y los permisos guardados de todos los usuarios del sistema, seleccione el usuario dando clic en el botón "*Editar*"; se cargara el formulario *Agregar Usuario* con la información registrada.

Modifique los campos deseados del formulario y haga clic en el botón "Guardar", automáticamente aparecerá en pantalla el listado de todos los usuarios que están registrados al sistema, además de una pestaña emergente indicándole que el usuario fue actualizado con éxito y cargado en la lista de registro con los cambios respectivos.

| Lisuario editado evitosamente                           |                        |             |                           |
|---------------------------------------------------------|------------------------|-------------|---------------------------|
| <ul> <li>Listado de Usuarios</li> </ul>                 |                        |             |                           |
| Crear Nuevo Usuario Mostrar 10     Registros por Pagina |                        |             | Buscar Busca por columnas |
| Nombre de Usuario                                       | Email                  | Dependencia | Acción III                |
| Andres                                                  | andres.perez@gmail.com | Secretaria  | Editar Borrar             |
| Andres                                                  | andres.perez@gmial.com | Programa    | Editar Borrar             |
| daniel                                                  | daniel@gmail.com       | Programa    | Editar Borrar             |
| Maria                                                   | maria@gmail.com        | Programa    | Editar Borrar             |

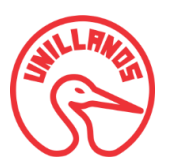

### 4.14.3. Borrar Usuario

Con esta opción podrá borrar un usuario del sistema, seleccione al usuario que desea eliminar dando clic en el botón "**Borrar**"; automáticamente aparecerá un aviso preguntándole si está seguro de borrar el registro seleccionado.

| Eliminar Registro                                 | ×     |
|---------------------------------------------------|-------|
| Esta seguro de eliminar el registro seleccionado? |       |
|                                                   | Si No |

El aviso emergente tendrá dos opciones, si desea borrar el registro seleccionado de clic en "**Si**", de lo contrario de clic en "**No**"; luego de confirmar la eliminación del registró, será redirigido a la pantalla que contiene el listado usuarios, además aparecerá una pestaña emergente indicándole que el usuario fue eliminada con éxito.

| Usuario eliminado exitosamente                      |        |                               |    |             |    |            |                                      |
|-----------------------------------------------------|--------|-------------------------------|----|-------------|----|------------|--------------------------------------|
| 🐮 Listado de Usuarios                               |        |                               |    |             |    |            |                                      |
| + Crear Nuevo Usuario<br>Mostrar 10 • Registros por | Pagina |                               |    |             |    | Buscar     | Busca por columnas                   |
| Nombre de Usuario                                   | Į₹     | Email                         | 19 | Dependencia | 11 | Acción     | $\int \frac{\partial t}{\partial t}$ |
| Andres                                              |        | andres.perez@gmail.com        |    | Secretaria  |    | Editar Bor | rrar                                 |
| Andres                                              |        | andres.perez@gmial.com        |    | Programa    |    | Editar Bor | rrar                                 |
| daniel                                              |        | daniel@gmail.com              |    | Programa    |    | Editar Bor | rrar                                 |
| Maria                                               |        | maria@gmail.com               |    | Programa    |    | Editar Bor | rrar                                 |
| Monica                                              |        | andres.perez@unillanos.edu.co |    | Programa    |    | Editar Bor | rrar                                 |

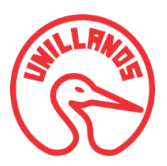

# 5. REFERENCIAS

[1] Universidad del Bosque, Autoevaluación Institucionales con fines de Acreditación, [Online] <u>http://www.uelbosque.edu.co/acreditacion-institucional</u>